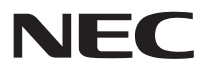

# Windows® 7 アップグレード 導入ガイド

### Windows<sup>®</sup> 7ヘアップグレードする前 に、必ず本書をお読みください

本書はVALUESTAR/LaVie/Luiで Windows<sup>®</sup> 7へアップグレードする方法や 注意事項等を説明したものです。

Windows<sup>®</sup> 7ヘアップグレードする前には、 必ず「Windows<sup>®</sup> 7導入ガイド」DVD-ROM を使用してアップグレードの準備を行ってく ださい。

# はじめに

- ・本書ではOS名称について、Windows<sup>®</sup> 7 Home Premium、Windows<sup>®</sup> 7 Professional、Windows<sup>®</sup> 7 Ultimateを総称してWindows 7と略す場合があります。
- ・Windows Vista<sup>®</sup> Home Basic、Windows Vista<sup>®</sup> Home Premium、 Windows Vista<sup>®</sup> Business、Windows Vista<sup>®</sup> Ultimateを総称してWindows Vistaと略す場合があります。

ご注意

- (1)本書の内容の一部または全部を、無断で他に転載することは禁じられています。
- (2)本書の内容は、将来予告なしに変更することがあります。
- (3)本書の内容については、万全を期して作成いたしましたが、万一、ご不審な点や誤り、記載もれなどお気づきのことがありましたら、NEC121コンタクトセンターへご連絡ください。
- (4)本製品の運用を理由とする損失、逸失利益等の請求につきましては、(3)項に関わらず責任を負いかねますので、あらかじめご了承ください。
- (5)ソフトウェアの全部または一部を著作権者の許可なく複製したり、複製物を頒布 したりすると、著作権の侵害となります。
- (6)本製品は、医療機器、原子力設備や機器、航空宇宙機器、輸送設備や機器など、人命 に関わる設備や機器、および高度な信頼性を必要とする設備や機器などへの組み 込みや制御等の使用は意図されておりません。これら設備や機器、制御システムな どに本製品を使用され、人身事故、財産損害などが生じても、弊社はいかなる責任 も負いかねます。設備や機器、制御システムなどにおいては、冗長設計、火災延焼対 策設計、誤動作防止設計など、安全設計に万全を期されるようご注意願います。
- (7)海外NECでは、本製品の保守対応をしておりませんので、ご承知おきください。
- (8)本書に掲載の画面は、実際の画面と異なることがあります。
- (9)本書に掲載の電話番号、ホームページのURL等は、変更されることがあります。

- Microsoft、MS、Windows、Windows Vista、およびWindowsのロゴは、米国 Microsoft Corporationの米国およびその他の国における商標または登録商標で す。
- ・SmartVisionは、日本電気株式会社の登録商標です。
- ・その他、本書に記載されている会社名、商品名は、各社の商標または登録商標です。

# 本製品の内容

本製品には下記のものが含まれています。ご確認ください。

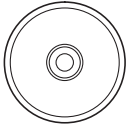

DVD-ROM(Windows®7導入ガイド):1枚

DVD-ROM

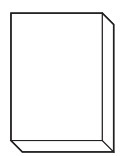

Windows® 7アップグレード導入ガイド(本書):1冊

本書の読み方

|                                                                                                    | ■ このページの作業が終わったら、ここに<br>チェックマークをつけてください。                                                                       |
|----------------------------------------------------------------------------------------------------|----------------------------------------------------------------------------------------------------|
|                                                                                                    | Windows 70%-KPV-KHI® / JAWritows 7 C.A.P                                                                       |
|                                                                                                    | ★チェック:注意していただきたいこと                                                                                             |
| に「次へ」をクリックしてください。<br>「笑な?<br>「いんのいって得入ガイド)類化的に、手能で想法が必要なすべてのドラ<br>イバ・アフリケーションの発展(アンイシストール)を行っている場合、<br>この問題は表示されません。手術に進んでください。<br>Webcas 7-アップジレード約5月ま ・ | や、してはいけないことを説<br>明しています。よく読んで注<br>意を守ってください。場合に<br>よっては、作ったデータの消<br>失、使用しているソフトの破<br>壊、パソコンの破損の可能性<br>などがあります。 |

# ■ 目次

| ٦ | 1章 | Windows 7 ヘアップグレード前の準備                               | ·· 5 |
|---|----|------------------------------------------------------|------|
|   |    | Windows 7へアップグレード手順の確認                               | 6    |
|   |    | お使いのパソコンの確認                                          | 7    |
|   |    | アップグレードについてのご注意                                      | 10   |
|   |    | アップグレードに必要となるものの準備                                   | 12   |
|   |    | アップグレードの前に必要となる作業                                    | 13   |
| ٦ | 2章 | Windows 7導入ガイドを使ったWindows 7へアップグレード前の作業…             | 23   |
|   |    | Windows 7導入ガイド使用時のご注意                                | 24   |
|   |    | Windows 7ヘアップグレード前の手順                                | 27   |
| ٦ | 3章 | Windows 7 へのアップグレード                                  | 35   |
|   |    | Windows 7のインストール                                     | 36   |
| ٦ | 4章 | Windows 7 ヘアップグレード後の作業 ・・・・・                         | 39   |
|   |    | Windows 7上でWindows 7導入ガイドを起動する準備                     | 40   |
|   |    | Windows 7インストール後のWindows 7導入ガイドの適用                   | 42   |
|   |    | アップグレードのための残りの作業                                     | 45   |
|   |    | Windows 7導入ガイド適用後のご注意                                | 47   |
| ٦ | 付鐞 |                                                      | 51   |
|   |    | Windows 7導入ガイドとWindows 7のサポート情報                      | 52   |
|   |    | Windows Vistaの再セットアップについて                            | 54   |
|   |    | BIOSの更新方法(VALUESTAR N、VALUESTAR G(タイプN)<br>をご利用のお客様) | 55   |
|   |    | Windows 7対応ソフトウェアのインストールと設定(一覧)                      | 58   |

# **MEMO**

# 1章 Windows 7 ヘアップグレード前の準備

Windows 7導入ガイドを使ってWindows 7へアップグレードする前に必ず行っていただきたい準備について説明します。

#### この章の内容

- ■Windows 7へアップグレード手順の確認
- ■お使いのパソコンの確認
- ■アップグレードについてのご注意
- ■アップグレードに必要となるものの準備
- ■アップグレードの前に必要となる作業

# 📔 Windows 7ヘアップグレード手順の確認

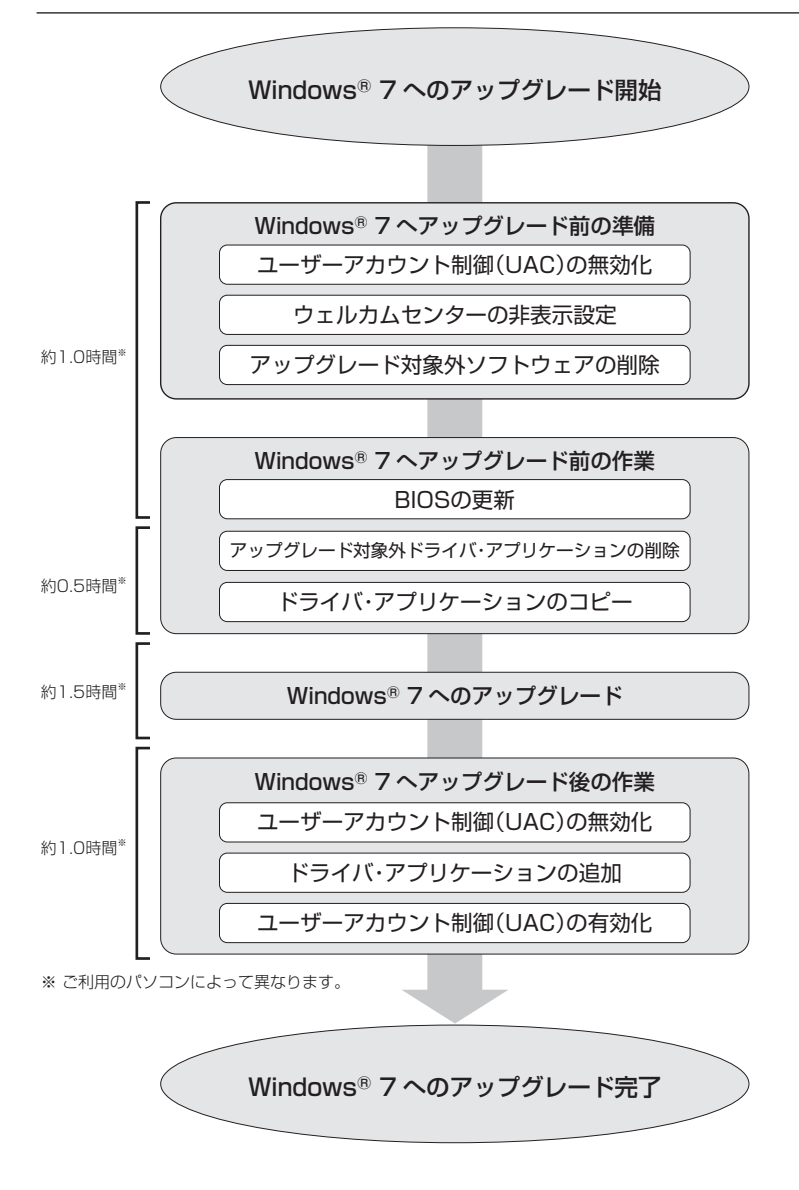

# ■ お使いのパソコンの確認

お客様がお使いのパソコンが下記を満たしていることを、次ページの記載をご覧に なり確認してください。

・Windows 7導入ガイドの最小システム要件

・Windows 7の最小システム要件

・Windows 7導入ガイドの対象機種

チェック

Windows 7導入ガイドの対象機種でない場合、Windows 7導入ガイドを使ってパソコンをWindows 7へアップグレードすることはできません。

#### ■Windows 7導入時に問題となるソフトウェアや注意事項の入手

本製品によるアップグレード後の各ソフトウェアの動作状況や注意事項は、下記か ら提供いたします。必ず事前にご確認ください。

・121 ware.com [Windows<sup>®</sup> 7サポートのご案内] http://121 ware.com/win7-upgrade/

・NECパソコン情報FAXサービス

0120-977-121におかけのうえ、アナウンスに従い番号[9]を入力します。 Windowsアップグレードに関する情報は、FAXサービスBOX番号[7000]で ご確認ください。

# Windows 7導入ガイドの最小システム要件

| CPU     | 1GHz以上の32ビット(x86)プロセッサー                          |
|---------|--------------------------------------------------|
| システムメモリ | 1GB RAM(32ビット)                                   |
| グラフィック  | WDDM 1.0以上のドライバーを搭載した<br>DirectX 9対応グラフィックス デバイス |
| HDD空き容量 | 20GB                                             |
| 光ディスク装置 | DVD-ROMドライブ以上                                    |

## Windows 7の最小システム要件

| CPU     | 1GHz以上の32ビット(x86)または<br>64ビット(x64)プロセッサー         |
|---------|--------------------------------------------------|
| システムメモリ | 1GB RAM(32ビット)または2GB RAM(64ビット)                  |
| グラフィック  | WDDM 1.0以上のドライバーを搭載した<br>DirectX 9対応グラフィックス デバイス |
| HDD空き容量 | 16GB(32ビット向け)または20GB(64ビット向け)                    |
| 光ディスク装置 | DVD-ROMドライブ以上                                    |

## Windows 7導入ガイドの対象機種

2009年4月以降に発売されたVALUESTAR(Luiモデル含む)およびLaVieにおい て、以下のいずれかのOSがプリインストールされているパソコン(店頭販売モデル、 NEC Direct販売モデルの両方とも含む)

·Windows Vista<sup>®</sup> Home Basic operating system 日本語版

·Windows Vista® Home Premium operating system 日本語版

·Windows Vista<sup>®</sup> Business operating system 日本語版

·Windows Vista® Ultimate operating system 日本語版

チェック

詳しくは、対象製品 - 覧(http://121ware.com/navigate/ support/pc/win7/pclist/)またはNECパソコン情報FAXサービス で確認できます。

# MicrosoftのWindows 7関連情報

■Microsoft Windows 7関連情報は、次のURLでご確認ください http://www.microsoft.com/japan/windows/windows-7/

# 👖 アップグレードについてのご注意

以下の注意事項および、Windows 7導入ガイド適用中に表示されるご使用の機種に 対する注意事項をよくお読みになり、アップグレード作業を行ってください。

#### 注意事項

■Windows 7導入ガイドは、Windows 7の新規インストールには対応していません Windows 7導入ガイドは、Windows VistaからWindows 7へのアップグレー ドにのみ対応しています。

チェック

お使いのパソコンにWindows 7を新規インストールした場合は、再 セットアップを行い、OSをWindows Vistaに戻した後で、Windows 7導入ガイドを使用してWindows 7へアップグレードしてください。

#### ■Windows 7へアップグレードする一連の作業は、管理者権限のあるアカウントで パソコンにログオンして作業を行ってください

#### ■BIOSの更新が必要な場合は、Windows 7導入ガイド適用前に更新を行います

VALUESTAR N、VALUESTAR G(タイプN)をご利用のお客様は、Windows 7導入ガイド適用前に、BIOSの更新が必要となります。詳細は、「Windows 7 導入ガイドの起動と必要事項を確認する」の手順2(p.28)、「BIOSの更新方法 (VALUESTAR N、VALUESTAR G(タイプN)をご利用のお客様)」(p.55)をご 覧ください。

BIOSの更新の手順を誤るとシステムが起動しなくなる等の障害が発生すること があります。更新の操作方法をよく読み、誤操作のないよう更新を行ってくださ い。また、データ書き換え中に予期せぬアクシデント(停電、雷、遮断、ノイズ等)に よりパソコンが誤動作したり電源が切れたりすると、機器が損傷し正常動作しな くなることもあります。このような場合、お客様のご負担で修理が必要になること がありますので十分ご注意ください。BIOSの更新完了後は、続けてWindows 7導 入ガイドを適用し、Windows 7へのアップグレードを完了させてください。作業 を中断すると、パソコンが正常に動作しなくなることがあります。

#### チェック

作業を中断した場合は、パソコンの再セットアップを行ってから、 Windows 7導入ガイドの再適用を行ってください。パソコンの再 セットアップの方法は、お使いのパソコンに添付の『パソコンのトラ ブルを解決する本』に記載されています。なお、Cドライブに再セット アップを行ってください。 ■お使いのパソコンによっては、Windows 7導入ガイドを使用してもまったく利用 できない機能、操作方法、仕様変更が生じる可能性があります

それぞれのソフトウェアや機能についての情報は、Windows® 7サポートのご案内(http://121ware.com/win7-upgrade/)をご覧ください。Windows 7へ アップグレードする前に削除する必要のあるソフトウェアについては、ソフトインストーラなどを使用してお客様ご自身で、削除等を行ってください。また、NEC 製以外のソフトウェアについては、各メーカーにお問い合わせください。

■お使いのパソコンの環境によっては、Windows 7導入ガイドの実行を継続できな い場合があります

Windows 7導入ガイドの実行を継続できない場合は、「Windows Vistaの再 セットアップについて」(p.54)を参照し、パソコンの再セットアップを行ってか ら、再度Windows 7導入ガイドを実行してください。

■Windows 7導入ガイド実行中は、インターネットの接続を切断してください Windows 7導入ガイド実行中は、LANケーブルを抜くか、ワイヤレスLANのハー ドウェアスイッチを切って、インターネットの接続を切断しておいてください。

■Windows 7導入ガイドでWindows 7へアップグレード後、「ソフト&サポートナ ビゲーター」は利用できなくなります

Windows 7導入ガイド適用中に削除されますので、Windows 7上で「ソフト& サポートナビゲーター」を利用できません。

ワンタッチスタートボタンに「ソフト&サポートナビゲーター」を登録している場合は、「ソフト&サポートナビゲーターについて」(p.47)を参照して設定を行って ください。

#### ■Windows 7導入ガイド実行中に画面が乱れることがあります

Windows 7導入ガイドでドライバを削除、または追加しているときに、画面が乱れ ることがありますが、問題はありません。パソコンが処理を実行中であればそのま まお待ちください。「次へ」ボタンが表示された場合は、クリックして作業を続行し てください。

# 💼 アップグレードに必要となるものの準備

Windows 7導入ガイドを使ってWindows 7へアップグレードする際には、アップ グレード前の準備が必要です。

## Windows 7のアップグレードに必要なもの

以降の手順では次のものが必要ですので、ここで用意してください。

□Windows 7のパッケージ(DVD-ROM)

Windows 7アップグレードキットをご購入いただいたお客様は、キットに同梱の DVD-ROMを用意してください。

本書では、Windows 7のパッケージに添付されているDVD-ROMを、「Windows 7」 DVD-ROMと表記します。

□Windows 7導入ガイド(DVD-ROM)

□お使いのパソコンの保証書と添付マニュアル

機種名、型番、パソコン本体の準備方法などを確認するために使います。

□Windows 7へのアップグレードに必要な解像度色数を表示できるディスプレイ (LaVieおよびディスプレイー体型モデル除く)

パソコン本体のみご購入の場合や、ご購入後ディスプレイを変更された場合、 Windows 7導入ガイドおよびWindows 7の動作に必要なディスプレイをご用 意ください。

Windows 7導入ガイドの動作には以下の解像度を満たしている必要がありますのでご確認ください。

・解像度:1,024 × 768 ピクセル以上

·色数:High Color 16bit以上

# ■ アップグレードの前に必要となる作業

Windows 7導入ガイドを使ってWindows 7へアップグレードする前に必ず行っていただきたいことを説明します。よくお読みになり、必ずWindows 7へのアップ グレード作業を開始する前に行ってください。

## データのバックアップ

万一に備えて、Windows 7へアップグレードする前に、お客様が作成されたデータ (アドレス帳、辞書などを含む)を、記憶媒体(CD-RやDVD-Rなどのメディア、USB フラッシュメモリなど)にバックアップしてください。また、インターネットなどの 設定を控えておいてください。

# - ハードディスクの空き容量の確保

Windows 7導入ガイドを使ってWindows 7へアップグレードする場合、最低 20GBの空き容量がCドライブに必要です。ハードディスクの空き容量を確認して いただき、もし空き容量が足りない場合、ファイルの移動や削除を行って空き容量を 確保してください。

# ユーザーアカウント制御(UAC)を無効にする

ユーザーアカウント制御(UAC)を無効にしてください。

# 1 「スタート」-「コントロールパネル」をクリックする

「コントロールパネル」が表示されます。

▶ **チェック** コントロールパネルを「クラシック表示」にしている場合、手順3から 操作してください。

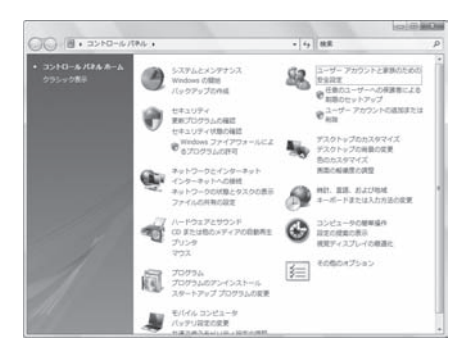

2 [ユーザーアカウントと家族のための安全設定」をクリックする 3 [ユーザーアカウント」をクリックする 4 [ユーザーアカウント制御の有効化または無効化」をクリックする 5 [ユーザーアカウント制御」で「続行」をクリックする

# 6 ユーザーアカウント制御を無効にする

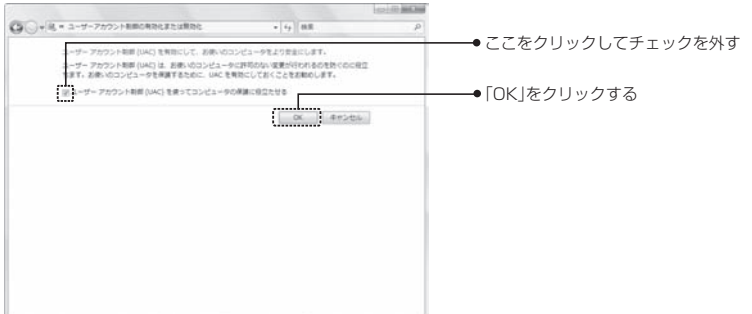

# 7 再起動するか確認する画面が表示されたら、「今すぐ再起動する」をクリックして、パソコンを再起動させる

# 「ウェルカムセンター」が表示されないようにする

導入ガイドを使っている間は、「ウェルカムセンター」は必要ありません。「ウェルカム センター」を起動時に表示するようにしている場合は、次の操作を行ってください。

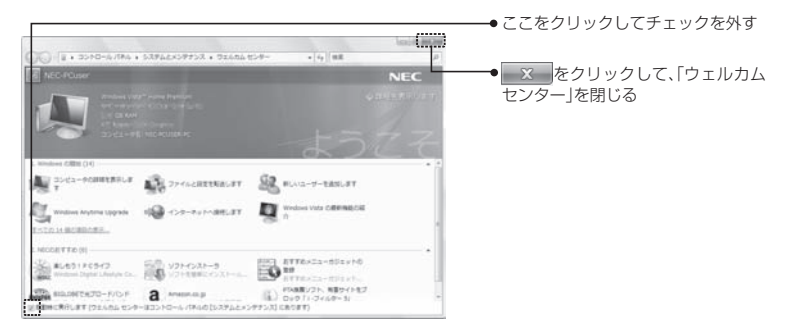

## Windows 7アップグレード対象外ソフトウェアの削除

Windows 7へアップグレード完了後、一部機能が動作しないソフトウェアや一度削 除が必要なソフトウェアがあります。

Windows 7導入ガイドで自動削除できないソフトウェアについては、ソフトインストーラまたはコントロールパネルを使用してお客様ご自身で、削除等を行ってください。

Windows 7へアップグレードするには、下記のソフトウェアを削除する必要があ ります。ソフトインストーラまたはコントロールパネルをお使いになり、下記のソフ トウェアを削除してください。

ソフトインストーラの使い方については、「ソフトインストーラを利用したソフト ウェアの削除」(p.18)を参照してください。

チェック
 ◆本作業は、Windows 7導入ガイド起動前に終了させてください。
 ●各ソフトウェアの削除(アンインストール)後には、再起動が必要です。
 ●下記のリストのうち、機種によってはインストールされていないソフトウェアもあります。

●NEC製以外の製品については、各メーカーにお問い合わせください。

#### ■購入時の状態でインストールされているソフトウェア

#### ・ソフトインストーラを使って削除するソフトウェア

| ジャンル        | 表示名              | 備考         |
|-------------|------------------|------------|
| メール・インターネット | ウイルスバスター         | *1 *4      |
| 安心・サポート・便利  | FlyFolder        | <b>%</b> 1 |
| 映像          | BD-MovieAlbum    | <b>%</b> 1 |
| 映像          | DVD-MovieAlbumSE | *1         |
| 映像          | WinDVD           | *1 *2      |
| 趣味·実用       | かざしてナビ           | *1 *3      |
| 趣味·実用       | シンプルログオン         | *1 *5      |

※1:個別に削除する必要があります(他のソフトウェアと同時に削除できません)

※2:「WinDVD for NEC」、「WinDVD AVC for NEC」、「WinDVD BD for NEC」を指します(ご購入の モデルによってインストールされているソフトは異なります)

※3:削除する前に常駐を終了させる必要があります

※4:ウイルスバスターを購入されたお客様は、削除する前にシリアル番号をお控えください

※5:カメラ搭載モデルのみ

・コントロールパネルの「プログラムと機能」を使って削除するソフトウェア

| 表示名                                                  | 備考    |
|------------------------------------------------------|-------|
| 121ポップリンク                                            |       |
| BIGLOBE IR Receiver(リモコン受信モジュール<br>for BIGLOBEストリーム) |       |
| Logitech QuickCamドライバパッケージ                           | *1 *2 |

※1:カメラ搭載モデルのみ

※2:Windows 7導入ガイドを開始し、「事前の準備」画面表示後に削除できるようになります

## ■購入時の状態ではインストールされていないソフトウェア

#### ・ソフトインストーラを使って削除するソフトウェア

| ジャンル        | 表示名                                     | 備考         |
|-------------|-----------------------------------------|------------|
| メール・インターネット | マカフィー・インターネッ<br>トセキュリティ ベーシック<br>エディション | <b>%</b> ] |
| メール・インターネット | MobileOptimizer                         |            |

※1:個別に削除する必要があります(他のソフトウェアと同時に削除できません)

#### ・コントロールパネルの「プログラムと機能」を使って削除するソフトウェア

| 表示名           | 備考 |
|---------------|----|
| PCリモーターサーバソフト | ×1 |

※1:PCリモーター(LaVie Light Luiモデル含む)を利用するためのソフトウェアをインストールした場合のみ

- ■ソフトインストーラを利用したソフトウェアの削除
- 1 「スタート」-「すべてのプログラム」-「ソフトインストーラ」-「ソフトインス トーラ」をクリックする

添付ソフトウェアの一覧が表示されます。

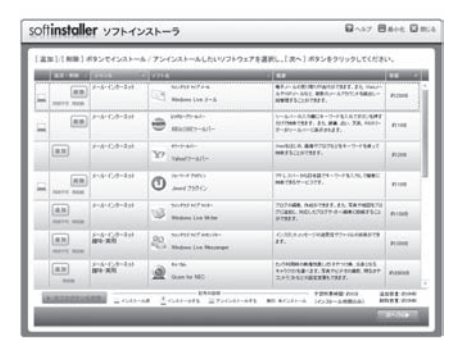

2 画面右端のスクロールバーを上下にドラッグして、削除したいソフトウェアを表示する

チェック

- ●削除できるソフトウェアの「追加・削除」欄には「削除」 ボタンが表示 されています。
- ●「追加」ボタンが表示されている場合、そのソフトウェアはすでに削除済みです。

### **3** 削除したいソフトウェアが表示されたら、「削除」ボタンをクリックし、画 面下の「次へ」をクリックする

|   | 1111111        | ACCOLUMN 1                                  | 0.0715 0                                                                                                    | 11                                                                                                    | CT III  |
|---|----------------|---------------------------------------------|----------------------------------------------------------------------------------------------------|----------------------------------------------------------------------------------------------------|---------|
| i |                | 1-1-(-2-2+)<br>#10-835                      | 00<br>Norther Sector Reserve                                                                                                    | C.203天小市一248世紀77+164888178<br>FF.                                                                                                    | 0.000   |
|   | (13)<br>1000 : | 1-3-1-7-2+1<br>#1-931                       | De lan will                                                                                                    | 5.04004.08002.017108.68105<br>4400058-27.381074088.8527<br>22937424888851927                                                                                                    | *****   |
|   | 100 ADM        | 8-1-1-1-1-1-1<br>8-2-78-1-1-181             | B MANUA-                                                                                                    | *453-0-728138 10143-785<br>*411-78258-8848288577                                                                                                    | e1+0000 |
|   |                | 2-1-1-0-3-1<br>8-2-18-1-801                 | M more commence and an and a second second s | 516,0088,7207753982,084,818<br>#8107882/-3498,81545,2882+6<br>3-2575798036888553.227                                                                                                    | #11100  |
|   |                | 2-2-1-0-1-1<br>2-2-1-1-1-1<br>2-1-1-1-1-1-1 | 10 1000-                                                                                                    | CONTRACTORS AND A CONTRACT OF A CONTRACT OF | P02348  |
|   | -              | 2-2-12-12<br>22-12-1-20                     | A States                                                                                                    | PERSENTATION CONTRACTOR STATE                                                                                                    | *****   |
|   | **             | 9-5-628-848                                 | D Marchen                                                                                                    | ADD TAX 3- 3000 (0.51), 800 ()<br>3.4 (0005 1.4 ())()(0.0000 ())<br>9.5 ()(1957                                                                                                    | P.515   |

## 4 「インストール/アンインストール開始確認」画面が表示されたら、内容を 確認し「次へ」をクリックする

画面の指示に従って、ソフトウェアを削除します。

#### ■パソコンご購入後にインストールされたソフトウェアの削除

市販ソフトウェアにはWindows 7に対応していないものや、Windows 7導入ガ イドが動作するうえで支障のあるものがあり、そのままではWindows 7へのアッ プグレードができないことがあります。お客様がパソコンご購入後にインストー ルされたソフトウェアは、いったんアンインストールしたうえでWindows 7への アップグレードを行ってください。

チェック

アンインストールしたソフトウェアは、各ソフトウェアがWindows 7で動作するかどうかを、各ソフトウェアの販売元に確認してから、 アップグレード終了後に再度インストールしてください。

## 再セットアップディスクの作成

再セットアップディスクはWindows 7アップグレード後には作成できませんので、 作成をしていない場合はWindows Vista環境にて必ず作成しておいてください。 再セットアップディスクの作成方法は、お使いのパソコンに添付の『パソコンのトラ ブルを解決する本』に記載されていますので、記載の手順に従って再セットアップ ディスクを作成してください。

# ソフトウェアの終了

Windows 7へのアップグレード前に、動作中のソフトウェアをすべて終了しておいてください。

## | 常駐プログラムの終了

Windows 7へのアップグレード前に通知領域(タスクバー右端)に表示されている 常駐プログラムを終了させてください。

## ■ 後付ハードウェアを取り外す

お客様が追加で購入したハードウェアは、Windows 7へアップグレード中、パ ソコンから取り外しておいてください。Windows 7へアップグレード完了後、 Windows 7に対応しているかどうかを購入元に確認して、再度接続してください。

## 電源ケーブルとACアダプタの接続の確認

アップグレードの途中で、電源が切れないように、電源ケーブルとACアダプタの接続を確認してください。また、LaVieなどバッテリで駆動する機種では、ACアダプタを必ず接続してから、アップグレードをしてください。

### BIOSの更新

VALUESTAR N、VALUESTAR G(タイプN)をご利用のお客様は、BIOSの更新 が必要です。詳しくは、「Windows 7導入ガイドの起動と必要事項を確認する」の 手順2(p.28)をご覧ください。

## SmartVisionの設定を控える

SmartVisionをご利用のお客様は、お客様自身が変更した設定内容をあらかじめお 控えいただき、Windows 7導入ガイドの適用後、SmartVision起動時に使用環境 に合わせて再設定をお願いします。

なお、次の設定内容はWindows 7へアップグレード前に設定情報を保存しておく ことができます。

※設定情報の保存方法については、Windows<sup>®</sup> 7サポートのご案内(http:// 121ware.com/win7-upgrade/)をご覧ください。

・チャンネル設定情報

- ·録画番組
- ・予約/結果リスト
- ·番組表
- ・おまかせ録画条件
- ・データ放送で登録した情報
- ・次の設定項目
- 「個人情報」-「地域」-「郵便番号」
- 「個人情報」-「地域」-「都道府県」

「録画/再生/予約」-「予約」-「予約録画/予約視聴/番組表受信開始前にパソコン を自動起動する」

※予約録画/予約視聴/番組表受信後の電源設定は、「スリープに移行する」に設 定内容が変更されますのでご注意ください。

「録画/再生/予約」-「録画/タイムシフト」-「通常録画フォルダーとして利用する 録画フォルダー」

「録画/再生/予約」-「おまかせ録画」-「おまかせ録画フォルダーとして利用する録 画フォルダー」

# **MEMO**

# 2章 Windows 7導入ガイドを使ったWindows 7へアップグレード前の作業

Windows 7導入ガイドを使ったWindows 7へアップグレード前の作業について 説明します。

#### この章の内容

- Windows 7導入ガイド使用時のご注意
- Windows 7へアップグレード前の手順

# 👔 Windows 7導入ガイド使用時のご注意

### 注意事項

■ご利用のパソコンにもよりますが、Windows 7へのアップグレード作業は完了ま でに約4時間かかります

各ステップでの作業をスリープや休止状態にして中断しないように、作業時間は余裕 を持って確保してください。

万一Windows 7へのアップグレード作業を中断した場合は、Windows Vistaの 再セットアップを行った後で、Windows 7導入ガイドを使って再度Windows 7 へのアップグレードを行ってください。再セットアップの方法については、お使い のパソコンに添付の『パソコンのトラブルを解決する本』をご覧ください。

#### チェック

再セットアップ先はCドライブを指定してください。また、再セット アップを行うと、パソコンに保存されているデータや設定が失われる ことがあります。あらかじめデータのバックアップや設定を控えてお いてください。

なお、Windows Vistaへの再セットアップ時にエラーが発生する場合は付録の「Windows Vistaの再セットアップについて」を参照し、 再セットアップを行ってください。

#### ■パソコンが再起動したり、お客様の操作が必要な場合があります

Windows 7にアップグレードするための作業の多くは自動実行されますが、途中で パソコンの再起動を求められる場合やお客様の操作が必要な場合があります。 その際は画面の指示に従って操作し、導入ガイド終了の画面まで作業を進めてく ださい。

■あらかじめ削除が必要なソフトがインストールされている場合、次の手順には進めません

「Windows 7アップグレード対象外ソフトウェアの削除」(p.16)をご覧になり、 削除してください。

#### ■「ユーザーアカウント制御」の画面が表示されたら

アップグレード実行中に「ユーザーアカウント制御」の画面が表示されたら、「許可」または「続行」をクリックし、Windows 7導入ガイドを一度終了させてください。「ユーザーアカウント制御(UAC)を無効にする」(p.14)を参照し、ユーザーアカウント制御を無効にした後、再度Windows 7導入ガイドを実行してください。

■パソコンが再起動した際、Windows 7導入ガイドの画面が表示されるまでしばら く時間がかかることがあります

画面が表示されるまでしばらくお待ちください。

■インストール中に次のようなコマンドプロンプト画面が表示されることがあります

| C:#Windows#system32¥cmd.exe                                                                        |                      |   |
|----------------------------------------------------------------------------------------------------|----------------------|---|
| Microsoft Windows [Version 8.0.6001]<br>Cosyright (c) 2008 Microsoft Corporation.<br>C:¥> <u>-</u> | All rights reserved. | * |
|                                                                                                    |                      |   |
|                                                                                                    |                      |   |
|                                                                                                    |                      |   |
|                                                                                                    |                      | - |

コマンドプロンプト画面は、処理が終わると自動的に表示が消えますので、操作す る必要はありません。

■Windows 7導入ガイド実行中は、スリープ・休止状態・ディスプレイ電源オフ状態 には自動的に移行しません

■Windows 7導入ガイド実行中は、手動でスリープ・休止状態にしないでください

■Windows 7導入ガイド実行中は、Windows Updateを実施しないでください

# Windows 7導入ガイド使用前のチェックリスト

- □お使いのパソコンは、Windows 7導入ガイドの動作環境を満たしていますか? →「Windows 7導入ガイドの最小システム要件」(p.8)
- □お使いのパソコンは、Windows 7の動作環境を満たしていますか?
  - →「Windows 7の最小システム要件」(p.8)
- □お使いのパソコンは、Windows 7導入ガイドの対象機種ですか? →「Windows 7導入ガイドの対象機種」(p.8)
- □必要なものはすべてそろっていますか? →「Windows 7のアップグレードに必要なもの」(p.12)
- □データのバックアップは終わっていますか?
   →「データのバックアップ」(p.13)

アップグレード前の作業

- □ハードディスクに空き容量は確保されていますか? →「ハードディスクの空き容量の確保」(p.13)
- □ユーザーアカウント制御(UAC)を無効にしましたか?
   →「ユーザーアカウント制御(UAC)を無効にする」(p.14)
- Windows 7アップグレード対象外ソフトウェアの削除は終わっていますか?
   →「Windows 7アップグレード対象外ソフトウェアの削除」(p.16)
- □パソコンご購入後にインストールされたソフトウェアの削除は終わっていますか?
   →「パソコンご購入後にインストールされたソフトウェアの削除」(p.19)
- □**再セットアップディスクの作成は終わっていますか?** →「再セットアップディスクの作成」(p.19)
- □常駐プログラムは終了しましたか?
  - →「常駐プログラムの終了」(p.20)
- □後付ハードウェアを取り外しましたか?
- →「後付ハードウェアを取り外す」(p.20)
- □電源ケーブルとACアダプタの接続は確認しましたか? →「電源ケーブルとACアダプタの接続の確認」(p.20)

# 💼 Windows 7ヘアップグレード前の手順

ここでは、Windows 7へアップグレードする前に、機種名の確認やモジュールのコ ピー、Windows 7では利用できないドライバ・ソフトウェアの削除を行います。 ここでの作業は、機種によって異なりますが、約1時間かかります。

#### チェック

このページの手順を行う前に、「お使いのパソコンの確認」(p.7) ~ 「Windows 7導入ガイド使用時のご注意」(p.26)の内容をご覧にな り、アップグレードの準備が完了しているか必ず確認してください。

# Windows 7導入ガイドの起動と必要事項を確認する

**DVD/CDドライブに「Windows 7導入ガイド」DVD-ROMをセットする** しばらく待つと、「Windows<sup>®</sup> 7導入ガイド」トップ画面が表示されます。

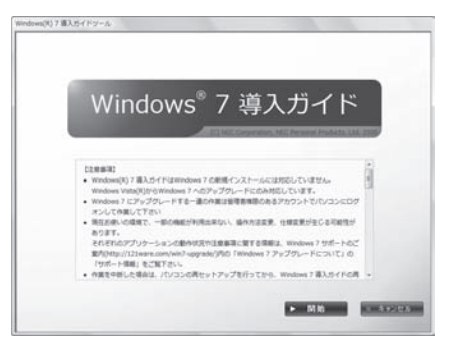

■「自動再生」 画面が表示されたときは、「プログラムのインストール/実行」 の 「GuideBrowser.exeの実行」をクリックしてください。

■「Windows<sup>®</sup> 7導入ガイド」トップ画面が自動的に表示されないときは、「コン ビュータ」のDVDドライブのアイコンをダブルクリックしてください。

#### チェック

Windows 7導入ガイド開始後は、手順10が完了するまで、「Windows 7導入ガイド」DVD-ROMを取り出さないでください。

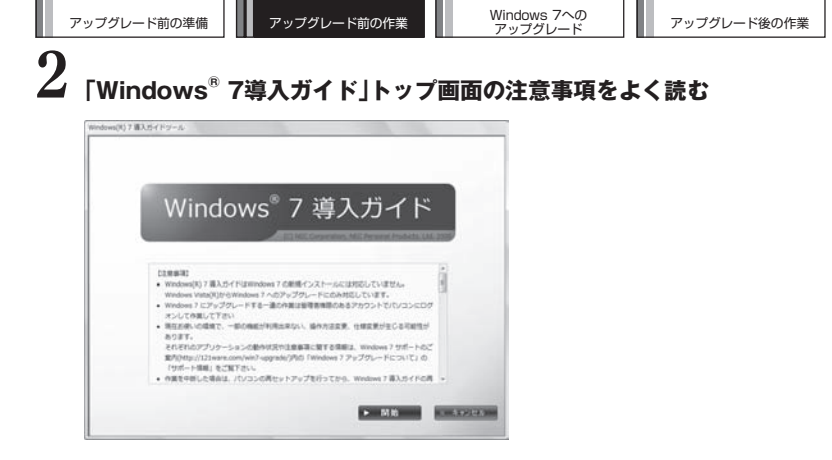

■VALUESTAR N、VALUESTAR G(タイプN)をご利用のお客様は、ここでBIOS の更新が必要です。

画面の注意事項をスクロールし、「BIOS更新用のセットアップはこちら」をクリック してください。BIOSの更新手順については、「BIOSの更新方法(VALUESTAR N、 VALUESTAR G(タイプN)をご利用のお客様)」(p.55)をご覧ください。 BIOSの更新完了後は、パソコンが自動的に再起動します。

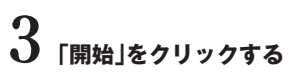

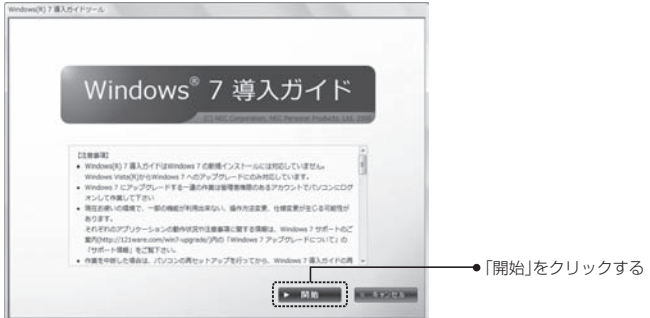

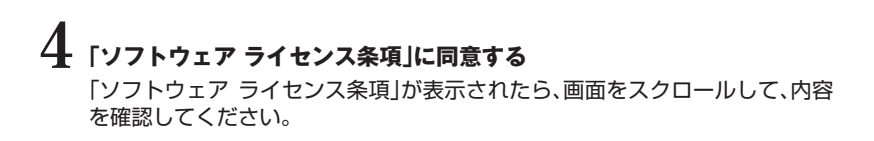

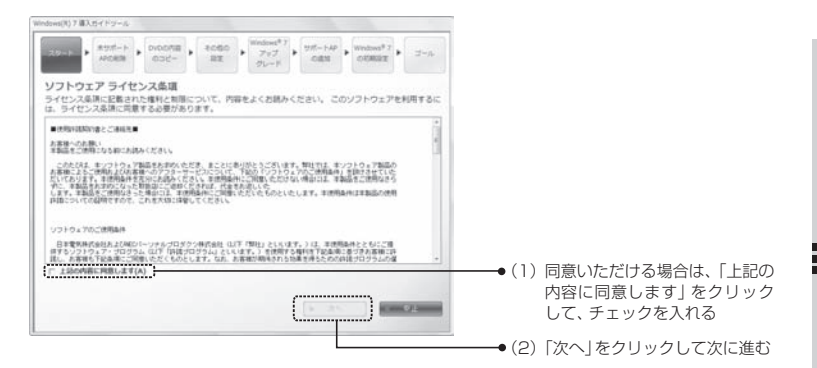

「ソフトウェア ライセンス条項」の内容に同意しない場合は、「中止」をクリック して「Windows® 7導入ガイド」を終了します。

## **5** Windows 7では利用できないドライバ・アプリケーションを、手動で削除 する

「事前の準備」画面で「削除する必要のあるドライバ・アプリケーションが削除 されていません」と表示された場合、削除手順に従って一覧のドライバ・アプリ ケーションをすべて削除します。

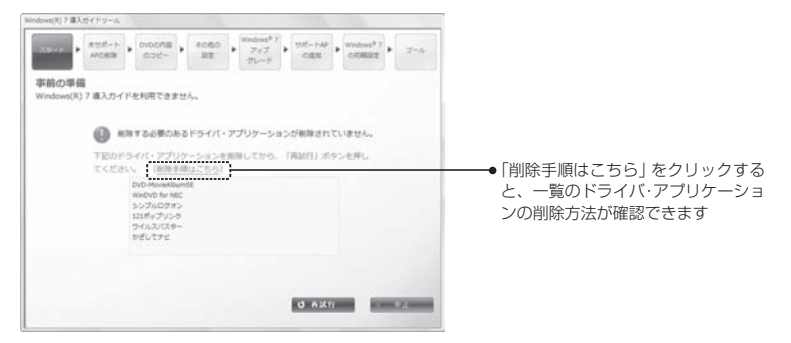

ドライバ・アプリケーション削除中にパソコンが再起動した場合、次回起動時に[次へ]をクリックしてください。

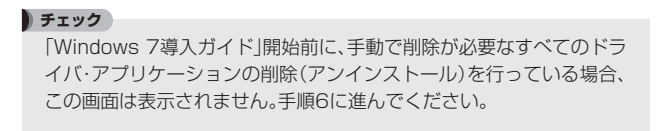

# 6 Windows 7導入ガイドの準備が完了したら、「次へ」をクリックする

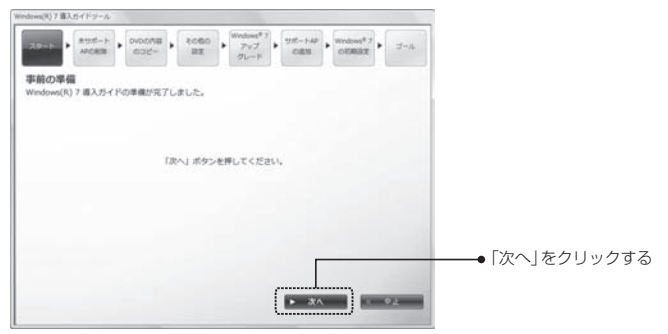

## 7 Windows 7では利用できないドライバ・アプリケーションを、自動で削除 する

「削除するドライバ・アプリケーションの確認」画面が表示されたら、一覧を確 認して、「次へ」をクリックしてください。

その際、Windows 7導入ガイド以外のすべてのソフトウェアを終了させてく ださい。

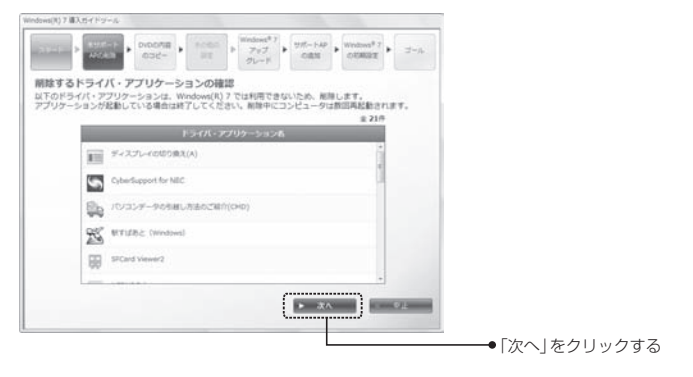

ドライバ・アプリケーションの自動削除が始まり、削除中の画面が表示されます。

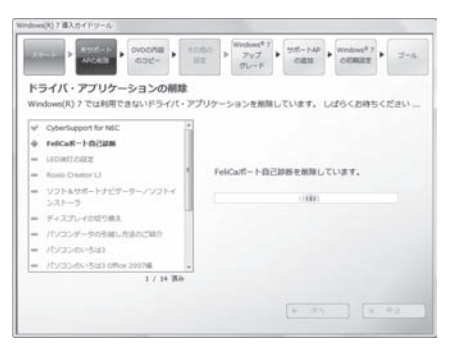

途中で削除の確認を求められることがあります。また、パソコンが自動的に再 起動した場合、次回起動時に「次へ」をクリックしてください。

# ドライバ・アプリケーションをコピーする ドライバ・アプリケーションのコピーが自動的に始まります。

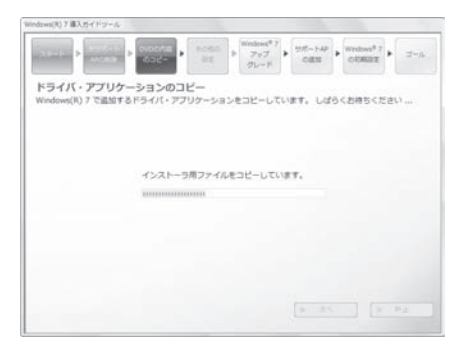

9 ĸ

ドライバ・アプリケーションのコピーが完了したら、「次へ」をクリックする

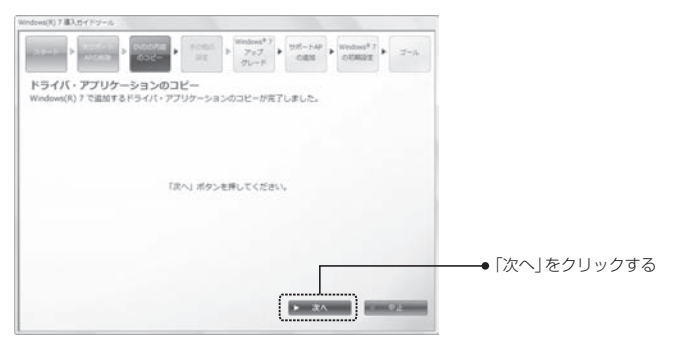

▶ チェック 「その他の設定」画面が表示される場合があります。自動的に設定が行われますので、処理が終了したら「次へ」をクリックしてください。

10 Windows<sup>®</sup> 7アップグレード前の準備が完了したら、Windows 7導入 ガイドを閉じる

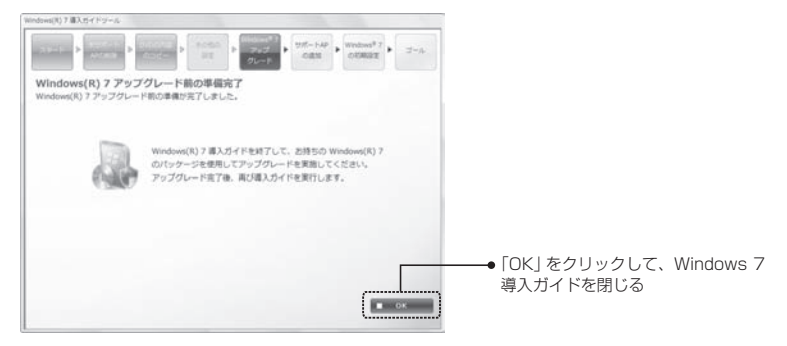

「Windows<sup>®</sup> 7アップグレード前の準備完了」画面が表示されたら、準備は完了です。「OK」をクリックして、Windows 7導入ガイドを閉じてください。

11 「Windows 7導入ガイド」DVD-ROMを取り出し、パソコンを再起動する 一度パソコンを再起動します。

再起動したら、続いて「3章 Windows 7へのアップグレード」に進んでください。

# **MEMO**
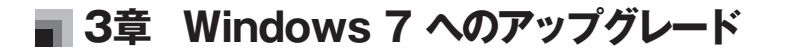

Windows 7をインストールする作業について説明します。 アップグレード方法の詳細は、Windows 7パッケージに添付されているマニュアル とあわせてご覧ください。

この章の内容

■Windows 7のインストール

「今すぐインストール」をクリックする

## Windows 7のインストール

ここでは、Windows 7のインストールを行います。機種によって異なりますが、約2時間かかります。

## DVD/CDドライブに「Windows 7」DVD-ROMをセットする

しばらく待つと、次のような画面が表示されます。

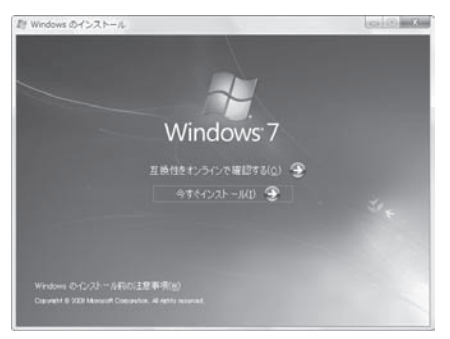

ətervah-jikl) 🏵

■「自動再生」画面が表示されたときは、「プログラムのインストール/実行」の 「setup.exeの実行」をクリックしてください。

■「Windowsのインストール」が自動的に表示されないときは、「コンピュータ」の DVDドライブのアイコンをダブルクリックしてください。

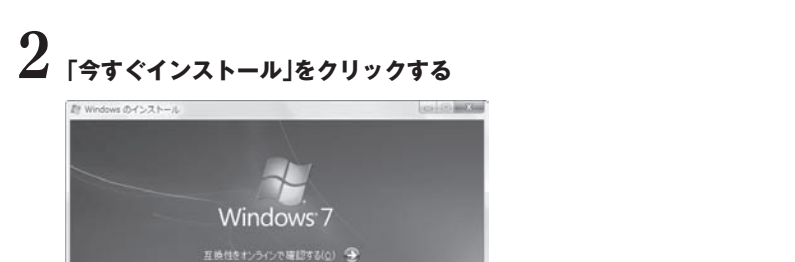

#### **び** 以降は、画面の表示を確認しながらインストールを進める

- ・「インストールの重要な更新プログラムの取得」では、「最新のインストールの 更新プログラムを取得しない」をクリックしてください。
- ・「ライセンス認証のためのプロダクト キーの入力」では、Windows 7パッ ケージに添付されているプロダクトキーを入力してください。
- ・「ライセンス条項をお読みください。」では、ライセンス条項を確認のうえ、「同意します」にチェックをつけてから、「次へ」をクリックしてください。
- ・「インストールの種類」では、「アップグレード」をクリックしてください。

#### チェック

「ATI CATALYST Install Manager」、「ATI Catalyst Control Center」に関しての「互換性のレポート」が表示された場合は、「次へ」 をクリックしてください。これは、Windows Vista環境でインストー ルされていた「ATI Catalyst Control Center」に関する互換性の問題 ですが、Windows 7導入ガイド適用の際にWindows 7用のモジュー ルがインストールされますので、問題はありません。

## 4 Windows 7のインストールが完了したら、「Windows 7」DVD-ROMを取り出す

これでWindows 7のインストールができました。続いて「4章 Windows 7へアップグレード後の作業」に進んでください。

## **MEMO**

## 4章 Windows 7へアップグレード後の 作業

Windows 7へアップグレード後に必要な作業について説明します。

#### この章の内容

- ■Windows 7上でWindows 7導入ガイドを起動する準備
- ■Windows 7インストール後のWindows 7導入ガイドの適用
- ■アップグレードのための残りの作業
- ■Windows 7導入ガイド適用後のご注意

### Windows 7上でWindows 7導入ガイドを起動す る準備

ここでの作業は、機種によって異なりますが、約1時間かかります。 Windows 7導入ガイドを起動する前に、次の準備をしてください。

#### ユーザーアカウント制御(UAC)を無効にする

導入ガイドを使っている間は、「ユーザーアカウント制御」を無効にしておく必要が あります。以下の手順でユーザーアカウント制御の設定を変更してください。

チェック

Windows Vistaでユーザーアカウント制御を無効にしていても、 Windows 7へアップグレードすると自動的に有効になるため、再度無 効にする必要があります。

## 【 「スタート」-「コントロールパネル」をクリックする

「コントロールパネル」が表示されます。

#### チェック

Windows Vistaをお使いの際に、コントロールパネルを「クラシック 表示」にしていた場合は、ここでも「クラシック表示」になります。 この場合、手順3から操作してください。

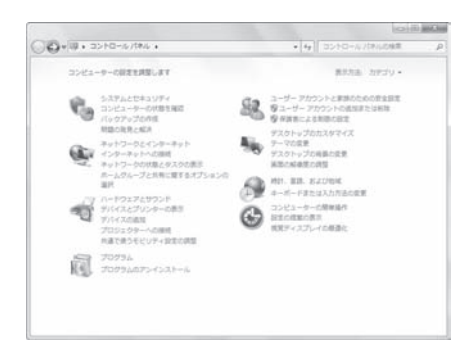

2 「ユーザーアカウントと家族のための安全設定」をクリックする

# 3 「ユーザーアカウント」をクリックする

## 4 「ユーザーアカウント制御設定の変更」をクリックする 「ユーザーアカウント制御の設定」画面が表示されます。

## **5** 「ユーザーアカウント制御の設定」画面で通知レベルを一番下の「通知しない」に変更する

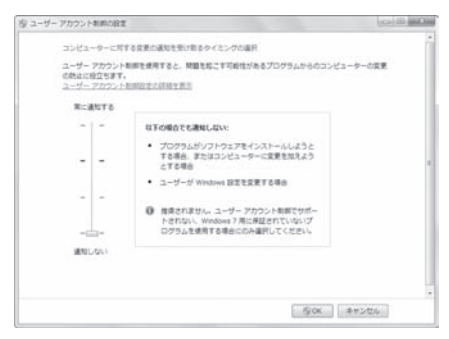

7 「ユーザーアカウント制御」の画面が表示されたら、「はい」をクリックする

### Windows 7インストール後のWindows 7導入ガイド の適用

## 1

デスクトップの「導入ガイド」アイコンをダブルクリックする 「Windows<sup>®</sup> フアップグレード完了」画面が表示されます。

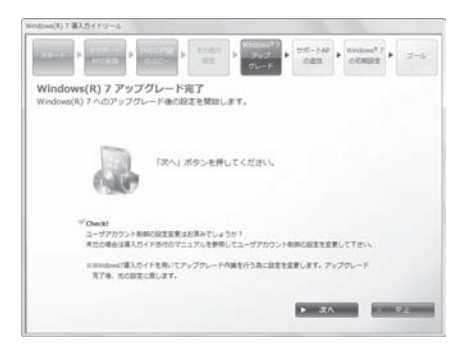

2 ユーザーアカウント制御の無効化が完了していたら、「次へ」をクリックする

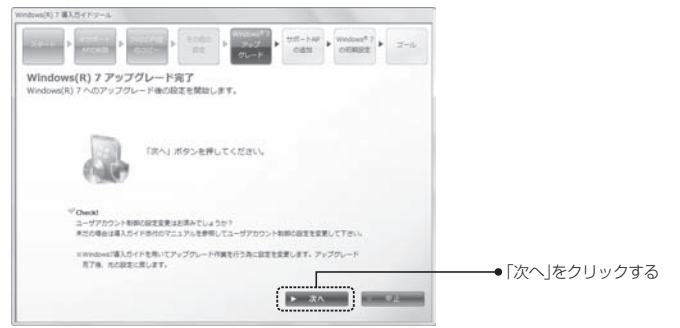

### ドライバ・アプリケーションをインストールする

「追加するドライバ・アプリケーションの選択」画面が表示されたら、選択されているドライバ・アプリケーションを確認して、「次へ」をクリックしてください。

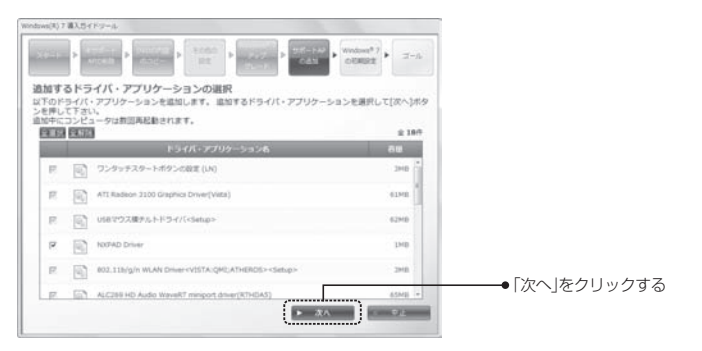

必要なドライバ・アプリケーションがハードディスクにインストールされます。

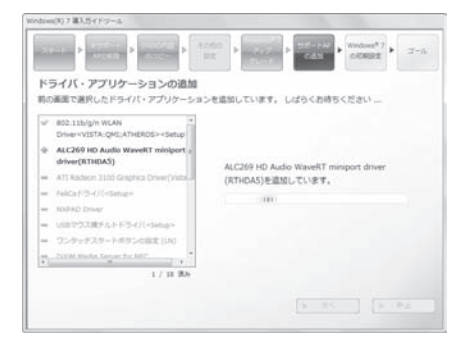

パソコンが自動的に再起動した場合、次回起動時に「次へ」をクリックしてください。

## 4 初期設定を行う

自動的に初期設定が行われ、パソコンが再起動します。

5 「完了」画面で、「完了」をクリックする

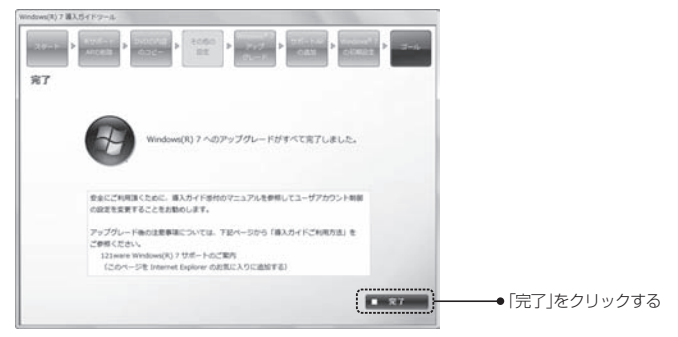

Windows 7へのアップグレードは完了です。引き続き、残りの作業を行ってください。

### ■ アップグレードのための残りの作業

Windows 7へのアップグレードの最後に、以下の作業をしてください。

#### ユーザーアカウント制御(UAC)を有効にする

Windows 7導入ガイドを使用後は、「ユーザーアカウント制御」をもとの設定に戻します。以下の手順でユーザーアカウント制御の設定を変更してください。

## **1** [スタート]-[コントロールパネル]をクリックする

「コントロールパネル」が表示されます。

#### チェック

Windows Vistaをお使いの際に、コントロールパネルを「クラシック 表示」にしていた場合は、ここでも「クラシック表示」になります。 この場合、手順3から操作してください。

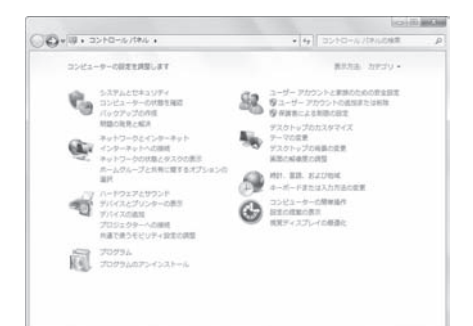

 2 「ユーザーアカウントと家族のための安全設定」をクリックする
 3 「ユーザーアカウント」をクリックする
 4 「ユーザーアカウント制御設定の変更」をクリックする 「ユーザーアカウント制御の設定」画面が表示されます。

#### 5 「ユーザーアカウント制御の設定」画面で通知レベルを上から2番目の「既 定」に変更する

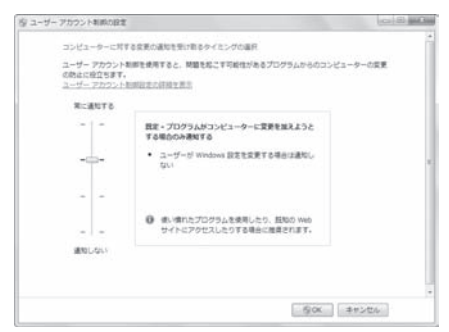

6 [OK]をクリックする

## 7 パソコンを再起動する

設定を適用するため、一度パソコンを再起動します。

これでWindows 7導入ガイドの適用はすべて完了です。 続けて、補足事項やサポート情報をご確認ください。

#### Windows 7対応ソフトウェアのインストールと設定

インストールされていない、Windows 7に対応した各メーカー提供のソフトウェア(Roxio Backon Track SuiteやFeliCa関連など)をご利用の場合は、「Windows 7対応ソフトウェアのインストールと設定(一覧)」(p.58)を参照して、インストールを行ってください。なお、最新の情報は、Windows® 7サポートのご案内(http://121ware.com/win7-upgrade/)をご覧ください。

#### システムをバックアップする

すべての作業が完了したら、安全のためにバックアップを作成してください。

●バックアップを作成しておかないと、システムが起動できないなどの問題発生時にWindows VistaとWindows 7導入ガイド、Windows 7のインストールを最初から実施する必要があります。

●詳細はWindows<sup>®</sup> 7サ ポートのご案内(http://121ware.com/ win7-upgrade/)から、「導入ガイドご利用方法」を参照してください。

### ■ Windows 7導入ガイド適用後のご注意

#### Windows 7導入ガイド適用後の注意事項等について

Windows 7へのアップグレード後に、ご利用になる機能によっては、追加で作業が 必要になります。

また、今後NECで確認したアップグレード後の注意事項は、Windows®7サポート のご案内(http://121ware.com/win7-upgrade/)や、FAX情報サービスから情 報をお届けしますので、そちらの情報をご覧ください。

#### ソフト&サポートナビゲーターについて

Windows 7へのアップグレードにより、「ソフト&サポートナビゲーター」は利用 できなくなります。このため、「ソフト」ボタンがある機種では、Windows 7へアッ プグレード後に「ソフト」ボタンを押すと、「ファイルが見つかりません」というエ ラーメッセージが表示されます。

#### ■「ソフト」ボタンをお好みのソフトウェアの起動ボタンとして設定する

※Windows 7では「Windows メール」は利用できません。そのため、「メール」 ボタンや「マイ チョイス」 ボタン等に [Windowsメール] を登録している場合 は、ボタンを押しても何も起動しません。「メール」 ボタンや「マイ チョイス」 ボタン等にも、以下の手順でお好みのソフトを設定する事が可能です。

### 「スタート」-「すべてのプログラム」-「ワンタッチスタートボタンの設定」-1 [スタート]-」9へてのションシー」

「ワンタッチスタートボタンの設定」画面が表示されます。

## 2 [ウィザード]をクリックする

「ワンタッチスタートボタンの設定ウィザード」画面が表示されます。

- 登録したいボタンを選んで。にし、「次へ」をクリックする
- 起動方法を選んで ・ にし、「次へ」をクリックする
- **う** ソフトをどこから選択するか選んで ·・にし、「次へ」をクリックする
- 録したいソフトを選んで「次へ |をクリックする

## 7 「完了」をクリックする

登録したソフト名が表示されます。

## 8 「適用」をクリックする

#### y [OK]をクリックする

これでワンタッチスタートボタンの設定は終了です。

■ソフト&サポートナビゲーターを使わず、「スタート」ボタンからソフトウェアを起
動する

#### 【 「スタート」-「すべてのプログラム」を選択する 使用可能なソフトウェアが表示されます。

## 2 使用したいソフトウェアを探してクリックする ソフトウェアが起動します。

■ソフト&サポートナビゲーターを使わずにソフトをインストールする 「Windows 7対応ソフトウェアのインストールと設定」(p.46)をご覧ください。

#### バックアップ・ユーティリティについて

バックアップのスケジュール機能で自動的にスリープや休止状態から復帰しない場 合があります。その場合、下記の方法で回避できます。

■電源プランに対してスリープ解除タイマーを許可する

#### 1 「スタート」-「コントロール パネル」-「ハードウェアとサウンド」-「電源オ プション」をクリックする

## **2**「電源プランの選択」画面で、ラジオボタンで選択されているプランの「プラン設定の変更」をクリックする

- **3** 「次のプラン設定の変更:<プラン名>」画面で、「詳細な電源設定の変更」を クリックする
- **4**「電源オプション」画面で、「スリープ」の「+」マークをクリックしてメ ニューを展開する
- **5** [スリープ解除タイマーの許可」の「+」マークをクリックしてメニューを 展開する
- 6「無効」となっている場合は、「無効」をクリックし、メニューから「有効」を 選択する
- 7 「OK」ボタンをクリックして、「電源オプション」画面を閉じる

#### ┃ バッテリ・リフレッシュ&診断ツールについて

「バッテリ・リフレッシュ&診断ツール」の「次回開始時間の設定」でバッテリのリフ レッシュをスケジュール登録した場合、指定した時間にスリープや休止状態になっ ていると自動的にスリープや休止状態から復帰せず、バッテリのリフレッシュを実 行できないことがあります。

スリープや休止状態から自動的に復帰してスケジュール登録されたバッテリのリフ レッシュを実行するためには、以下の手順で、電源プラン (※) に対してスリープ解 除タイマーを許可する必要があります。

※次回の実行日時に選択している電源プランを指します。

1 「スタート」-「コントロール パネル」をクリックし、「コントロールパネル」 を表示する

2 「ハードウェアとサウンド」をクリックする

**ろ**「電源オプション」-「バッテリ設定の変更」をクリックする

#### 4 スリープ解除タイマーを許可する電源プラン (※) 名の右側に表示されて いる「プラン設定の変更」をクリックする

※次回の実行日時に選択している電源プランを指します。

- **う**「詳細な電源設定の変更」をクリックする
- **し** 「スリープ」の「+」マークをクリックしてメニューを展開する
- **7**「スリープ解除タイマーの許可」の「+」マークをクリックしてメニューを 展開する
- S「バッテリ駆動: 無効」となっている場合は、「無効」をクリックし、メニューより「有効」を選択する
- 9「電源に接続: 無効」となっている場合は、「無効」をクリックし、メニューより「有効」を選択する

## 10「OK」をクリックして、電源オプション画面を閉じる

#### PCリモーター(LaVie Light Luiモデル含む)のご利用について

PCリモーター (LaVie Light Luiモデル含む)からの遠隔操作機能をご利用になるためには、Windows<sup>®</sup> 7アップグレード導入ガイド(本書)に従ってOSをアップグレードした後、PCリモーターサーバソフトを別途インストールする必要があります。

・PC-BR330TA、LU-RN7002C、LU-RN7002CS、LU-RN7002CL、LU-RP5002C、LU-RP5002CS、LU-RP5002CL、LU-RN7001C、LU-RP5001Cをご利用のお客様
 別途ご提供いたします「Lui無償アップグレードパック4」をダウンロードし、インストールしてください。詳しい情報は、次のURLでご確認ください。
 http://121ware.com/lui/

・PC-BR340VAをご利用のお客様
 PC-BR340VAに添付の統合インストールCDを使ってインストールしてください。詳しくは、「PCリモーターマニュアル」をご覧ください。

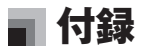

この章の内容

■Windows 7導入ガイドとWindows 7のサポート情報

■Windows Vistaの再セットアップについて

■BIOSの更新方法(VALUESTAR N、VALUESTAR G(タイプN)をご利用のお客様)

■Windows 7対応ソフトウェアのインストールと設定(一覧)

## 🔳 Windows 7導入ガイドとWindows 7のサポート情報

#### Windows 7導入ガイドのインターネットでのサポート

本製品によるアップグレード後の各ソフトウェアの動作状況や注意事項等については、次のURLでご確認ください。

・121 ware.com [Windows<sup>®</sup> 7サポートのご案内] http://121 ware.com/win7-upgrade/

#### NECの電話サポート窓口

Windows<sup>®</sup> 7へアップグレードする際の技術的内容に関するお問い合わせは、 121コンタクトセンター(0120-977-121)使い方相談窓口までお願いいたします。 121コンタクトセンターについては、http://121ware.com/121cc/をご覧ください。

#### NECパソコン情報FAXサービス

お客様お手持ちのFAXに各種技術/セキュリティ情報や申込書等をお届けするサービスです。

入手したい情報BOX番号を指定するだけで、簡単にご利用いただけます。 FAX番号:0120-977-121 窓口番号「9」を入力してください。 ※電話番号はよくお確かめのうえ、おかけください

## ●チェック ●お手持ちのFAXから上記電話番号に電話し、アナウンスに従って FAX操作を進めてください。 ●Windowsアップグレードに関する情報は、FAXサービスBOX番号 「7000」でご確認ください。

## 🔳 Windows Vistaの再セットアップについて

#### Windows Vistaの再セットアップ

Windows Vistaの再セットアップの方法は、お使いのパソコンに添付の『パソコン のトラブルを解決する本』に記載されていますので、記載の手順に従って、再セット アップを行ってください。なお、再セットアップをする場合は、Cドライブに行って ください。

### ■ BIOSの更新方法(VALUESTAR N、 ■ VALUESTAR G(タイプN)をご利用のお客様)

以下の手順で、BIOSアップデートを行ってください。 また、アップデートを開始する前に必ず以下の「注意事項」をお読みください。

#### 注意事項

・アップデート操作を誤るとシステムが起動しなくなる等の障害が発生することがあります。本説明文をよく読み、誤操作のないようにアップデートを行ってください。また、データ書き換え中に予期せぬアクシデント(停電、雷、瞬断等)によりパソコンが誤動作したり電源が落ちたりすると、最悪の場合、機器が損傷し正常動作しなくなります。

このような場合、お客様のご負担で修理を必要とすることがありますので十分ご注 意ください。

- ・BIOSアップデートを行う際は、「コンピュータの管理者」権限のあるアカウントで パソコンにログオンしてください。
- ・BIOSのアップデートには約2分かかりますが、その間、絶対に電源を切らないで ください。
- ・BIOSアップデートが完了すると自動的にパソコンが再起動します。 このプログラムを実行する前に、作成中の文書を保存しすべてのソフトウェアを終 了してください。
- ・BIOSアップデート作業を完了すると、BIOS設定情報がクリアされます。 BIOSセットアップユーティリティで設定を変更されている場合は、その内容を本 操作を行う前にあらかじめ控えておき、すべての作業を完了した後、再設定してく ださい。
- ・BIOSアップデート作業は1回だけ行ってください。BIOSアップデートを一度完了 すると、その後は本体電源をコンセントから抜いた場合でも、再度BIOSアップデー ト作業を行う必要はありません。
- ・サポート外のOSを使用している場合など、本アップデートモジュールが動作しな い場合があります。この場合は本機を出荷時状態に戻してから、再度BIOSアップ デート作業を行ってください。
- ・BIOSアップデート作業時に「ユーザーアカウント制御」 画面が表示された場合は 「続行」 または「許可」 をクリックしてください。

#### BIOSのアップデート手順

### 1 実行中のプログラムをすべて終了し、DVD/CDドライブの「¥BIOS」 フォルダにある「472A0500.EXE」をダブルクリックする

「¥BIOS」フォルダは、導入ガイドのトップ画面で「BIOS更新用のセットアッ プはこちら」をクリックしても表示されます。

チェック
 アップデートが開始されると、中止できません。
 BIOSアップデート中は絶対に本体の電源を切らないでください。
 また、電源スイッチ、インターネットボタン等の各種ボタン、キーボードのキーを押さないでください。

自動的にBIOSの更新が始まります。

■すでにBIOSアップデートが完了しているパソコンに対してアップデート作業を 行った場合、下記メッセージを表示します。この場合は「Enter」キーを押し、アッ プデート作業を終了して、BIOSバージョンを確認してください。 「This BIOS is older than the BIOS on the board.

Press any key to continue

■ご使用になっているパソコンが対象モデルでない場合は下記メッセージを表示します。この場合は「Enter」キーを押し、アップデート作業を終了して、もう一度製品型番を確認してください。

[This BIOS is not for use on this system Press any key to continue]

## 2 BIOSアップデートが完了すると、自動的にパソコンが再起動する

## objections and a main and a main and a main and a main and a main and a main and a main a main a m

#### チェック

BIOSセットアップユーティリティが起動せず、Windowsが起動した 場合は、いったんWindowsを終了して、キーボードの電源ボタンで電 源を入れて、もう一度やりなおしてください。

#### 4 BIOSセットアップユーティリティが起動したら、メイン画面を確認する 「BIOS Version 472A0500」が表示されていれば、正常に本バージョンの

|BIOS Version 4/2A0500]か表示されていれば、正常に本バーションの BIOSに更新が完了しています。

## 5 メイン画面内に表示されている現在の日付/時刻を確認する

現在の日付/時刻が合っていない場合は、正しい日付/時刻を入力してくだ さい。

### 6 「F9」キーを押し、「Load Optimized Defaults (Y/N)?」と表示された ら「Y」キー、「Enter」キーの順に押す

工場出荷時の設定値に戻ります。

BIOSセットアップユーティリティの設定を変更していたお客様は、ここで再設定を行ってください。

#### 7 「F10」キーを押し、「SAVE to CMOS and EXIT (Y/N)?」と表示された ら、「Y」が選択されていることを確認して「Enter」キーを押す

パソコンが自動的に再起動します。

以上でBIOSアップデートは終了です。

### Windows 7対応ソフトウェアのインストールと設定(一覧)

#### Windows 7対応ソフトウェアのインストール

次の方法でWindows 7対応のソフトウェアをインストールしてください。

#### ■NEC製ソフトウェア

\*お使いのモデルによっては、インストールまたはハードディスクに格納されて いない場合があります。

| カテゴリ名                                      | 製品の説明                          | 製品名                                       | インストールの手順                                                                                                    |
|--------------------------------------------|--------------------------------|-------------------------------------------|----------------------------------------------------------------------------------------------------|
| インター<br>ネット                                | プロバイダ入<br>会・インター<br>ネット接続      | BIGLOBEで<br>光ブロードバ<br>ンド                  | 紹介用HTMLのみ。インストールはありません。                                                                                                    |
|                                            | ホームページ<br>を検索する                | BIGLOBE<br>ツールバー                          | 「コマンド プロンブト」を管理者として実行し、<br>C:¥APSETUP ¥Toolbar ¥setup.exe /s /f2c:<br>¥Windows ¥temp ¥toolbar.logを実行してください。                                           |
| 安心·便利                                      | やりたいこと<br>へ素早くアク<br>セスする       | おすすめ<br>メニュー<br>ガジェット                     | 「ガジェットをデスクトップに追加」で「おすすめメニュー<br>ガジェット」をダブルクリックしてください。一覧にない<br>場合は「コントロール パネル」ー「デスクトップのカスタ<br>マイズ」ー「Windowsによりインストールされたデスク<br>トップ ガジェットの復元」をクリックしてください。 |
|                                            | ソフトをさがし<br>たり、トラブルを<br>解決したりする | ソフト&サ<br>ポートナビ<br>ゲーター                    | Windows 7アップグレード後はご利用できません。                                                                                                    |
|                                            | ソフトを簡単<br>にインストー<br>ルする        | ソフトインス<br>トーラ                             | Windows 7アップグレード後はご利用できません。                                                                                                    |
|                                            | 知りたいこと<br>をヘルプから<br>検索する       | CyberSupport<br>for NEC                   | Windows 7アップグレード後はご利用できません。                                                                                                    |
|                                            | NECから最新<br>のサポート情<br>報を入手する    | 121ポップリ<br>ンク                             | C:¥APSETUP ¥poplink ¥setup.exe を実行し、<br>画面の指示に従ってインストールしてください。                                                                                        |
|                                            | データや設定情<br>報をバックアッ<br>プ・復元する   | バックアップ・<br>ユーティリティ                        | C:¥APSETUP ¥BackupUt ¥Setup.exe を実行<br>し、画面の指示に従ってインストールしてください。                                                                                       |
|                                            | バックアップ<br>のご紹介                 | バックアップ<br>のご紹介                            | Windows 7アップグレード後はご利用できません。                                                                                                    |
|                                            | データを自動<br>的にバック<br>アップする       | FlyFolder                                 | C:¥APSETUP ¥FlyFolder ¥FFsetup.exe を実行<br>し、画面の指示に従ってインストールしてください。                                                                                    |
|                                            | 再セットアッ<br>プ用のディス<br>クを作成する     | 再セットアッ<br>プディスク作<br>成ツール                  | Windows 7アップグレード後はご利用できません。                                                                                                    |
|                                            | パソコンデー<br>タの引っ越し<br>方法のご紹介     | パソコンデー<br>タの引越し方<br>法のご紹介                 | Windows 7アップグレード後はご利用できません。                                                                                                    |
| Windows <sup>®</sup><br>Media Center<br>関連 | ホームネット上<br>でAVコンテン<br>ツを視聴する   | DiXiM Media<br>Client for<br>Media Center | Windows7アップグレード後に一旦アンインストー<br>ルすると、再インストールできません。                                                                                                    |

| カテゴリ名                                      | 製品の説明                                      | 製品名                                                                                                | インストールの手順                                                                                                    |
|--------------------------------------------|--------------------------------------------|----------------------------------------------------------------------------------------------------|----------------------------------------------------------------------------------------------------|
| Windows <sup>®</sup><br>Media Center<br>関連 | ホームネット<br>経由でデジタ<br>ル放送を視聴<br>する           | Digital Video<br>Network<br>Player                                                                 | Windows7アップグレード後に一旦アンインストー<br>ルすると、再インストールできません。                                                                                                    |
| AV関連                                       | 画像を編集・加<br>工する<br>DVDビデオを<br>観る<br>DVDビデオや | SmartPhoto<br>InterVideo <sup>®</sup><br>WinDVD <sup>®</sup><br>for NEC<br>InterVideo <sup>®</sup> | C: ¥APSETUP ¥SP ¥setup.exeを実行し、画面<br>の指示に従ってインストールしてください。<br>Windows7アップグレード後に一旦アンインストー<br>ルすると、再インストールできません。<br>Windows7アップグレード後に一旦アンインストー                                                                                                    |
|                                            | AVCHD形式の<br>ビデオを観る                         | WinDVD <sup>®</sup><br>AVC for<br>NEC                                                              | ルすると、再インストールできません。                                                                                                    |
|                                            | DVDビデオ、ブ<br>ルーレイディス<br>クを観る                | InterVideo<br>WinDVD BD®<br>for NEC                                                                | Windows7アップグレード後に一旦アンインストー<br>ルすると、再インストールできません。                                                                                                    |
|                                            | ホームネット<br>ワーク上の他の<br>PCでAVコンテ<br>ンツを楽しむ    | DiXiM Media<br>Server for<br>NEC                                                                   | Windows7アップグレード後に一旦アンインストー<br>ルすると、再インストールできません。                                                                                                    |
| TV関連                                       | TVを見る、<br>録画する                             | SmartVision*                                                                                       | <ul> <li>ご使用の機種によって手順が異なります。</li> <li>●機種共通の手順         <ol> <li>スタートメニュー-[すべてのプログラム]-[アク             セサリ]-[ファイル名を指定して実行]をクリック             2)「名前」に機種ごとに異なるコマンドラインを入             カレ[OK]をクリック             3)インストール完了後にPC再起動             ●機種ごとのコマンドライン             ▼VALUESTAR W <bs・110度cs・地デジダブ ルチューナーモデル="">             「ブルーレイディスクドライブモデル             C: ¥APSETUP ¥SVISION1 ¥setup.exe /             s /v"/qn TV=3dtvW BD=on"             ODVDスーパーマルチドライブモデル             C: ¥APSETUP ¥SVISION1 ¥setup.exe /             s /v"/qn TV=3dtvW BD=on"             ODVDスーパーマルチドライブモデル             C: ¥APSETUP ¥SVISION1 ¥setup.exe /             s /v"/qn TV=3dtvW BD=on"             ODVDスーパーマルチドライブモデル             C: ¥APSETUP ¥SVISION1 ¥setup.exe /             s /v"/qn TV=3dtvW BD=on"             ODVDスーパーマルチドライブモデル             C: ¥APSETUP ¥SVISION1 ¥setup.exe /             s /v"/qn TV=3dtvW BD=on"             ODVDスーパーマルチドライブモデル             C: ¥APSETUP ¥SVISION1 ¥setup.exe /             s /v"/qn TV=3dtvW             VALUESTAR L &lt;地デジシングルチューナーモデル             C: ¥APSETUP ¥SVISION1 ¥setup.exe /             s /v"/qn TV=3dtvB=00"             ODVDスーパーマルチドライブモデル             C: ¥APSETUP ¥SVISION1 ¥setup.exe /             s /v"/qn TV=1dtv             C: ¥APSETUP ¥SVISION1 ¥setup.exe /             s /v"/qn TV=1dtv"         </bs・110度cs・地デジダブ></li> </ol></li></ul> |

| TV関連                 | TVを見る、                             | Cmort\/icion*                   |                                                                  |
|----------------------|------------------------------------|---------------------------------|------------------------------------------------------------------|
|                      | 録画する                               |                                 | ▼VALUESTAR N <bs・itu度cs・地テジタフ<br>ルチューナーモデルト</bs・itu度cs・地テジタフ<br> |
|                      | 緊囲する                               |                                 |                                                                  |
|                      |                                    |                                 | C: ¥APSETUP ¥SVISION1 ¥setup.exe /                               |
|                      |                                    |                                 | s /v"/qn I V=3dtvW BD=on"<br>○DVDスーパーマルチドライブモデル(BD-              |
|                      |                                    |                                 | ROMドライブを含む)                                                      |
|                      |                                    |                                 | C: ¥APSETUP ¥SVISION1 ¥setup.exe /                               |
|                      |                                    |                                 | s /v"/qn TV=3dtvW AVC=on"<br>▼VALLESTABL <地デジシングルチューナーモデル>       |
|                      |                                    |                                 | * VALOESTANE へもアクラクフルクェーアービアルク<br>※ひかりTVサービス対応モデルを除く             |
|                      |                                    |                                 | ○ブルーレイディスクドライブモデル                                                |
|                      |                                    |                                 | C: ¥APSETUP ¥SVISION1 ¥setup.exe /                               |
|                      |                                    |                                 | ○DVDスーパーマルチドライブモデル(BD-                                           |
|                      |                                    |                                 | ROMドライブを含む)                                                      |
|                      |                                    |                                 | C: ¥APSETUP ¥SVISION1 ¥setup.exe /                               |
|                      |                                    |                                 | ▼VALUESTAR L <地デジシングルチューナーモデル>                                   |
|                      |                                    |                                 | ※ひかりTVサービス対応モデル                                                  |
|                      |                                    |                                 |                                                                  |
|                      |                                    |                                 | v"/qn TV=IPTV BD=on"                                             |
|                      |                                    |                                 | ○DVDスーパーマルチドライブモデル(BD-                                           |
|                      |                                    |                                 | HUMドライフを宮む)<br>C: XARSETHR XIRTV X setur eve /s /                |
|                      |                                    |                                 | v"/gn TV=IPTV AVC=on"                                            |
|                      |                                    |                                 | ▼VALUESTAR E                                                     |
|                      |                                    |                                 | ○DVDスーハーマルナトライノモナル<br>C: ¥APSETLIP ¥SVISION2 ¥setupexe /         |
|                      |                                    |                                 | s /v"/qn TV=1dtv"                                                |
|                      |                                    | SmartVision<br>(IPTV対応版)*       | ●VALUESTARL<地デジシングルチューナーモデル><br>※ひかりTVサービス対応モデル にインストールし<br>ます   |
|                      |                                    |                                 | 1)スタートメニュー -[すべてのプログラム]-[アク                                      |
|                      |                                    |                                 | セサリ]-[ファイル名を指定して実行]をクリック<br>2)[名前儿:[C:¥APSFTLIP¥PortalTV2¥setun  |
|                      |                                    |                                 | exe -s -f1C: ¥APSETUP ¥PortaITV2                                 |
|                      |                                    |                                 | ¥install.iss」を入力し[OK]をクリック                                       |
| 宝田, 趣味               | Wobtyst                            | Ocam for                        | 3)イノストール元」 彼にPU円延期<br>Windows ファップグレード後はご利田できません。                |
| 天市。極味                | 楽しむ                                | NEC*                            |                                                                  |
| 学習・<br>ゲーム           | パソコンの基<br>本操作を学ぶ                   | パソコンのい<br>ろは3                   | Windows 7アップグレード後はご利用できません。                                      |
|                      | Office 2007<br>の基本操作を<br>学ぶ        | パソコンのい<br>ろは3 Office<br>2007編   | Windows 7アップグレード後はご利用できません。                                      |
| 各種設定・<br>ユーティリ<br>ティ | 好みに合わせて<br>デスクトップ環<br>境を変える        | スタイルセレ<br>クター                   | C:¥APSETUP ¥DkThmSel ¥ssinst.msi を実行<br>し、画面の指示に従ってインストールしてください。 |
|                      | パソコンを操作<br>しやすくする                  | パソらく設定                          | Windows 7アップグレード後はご利用できません。                                      |
|                      | パソコンを外<br>出先からアク<br>セスできるよ<br>うにする | セーフコネク<br>▶ <sup>®</sup> ∕ サーバ* | Windows 7アップグレード後はご利用できません。                                      |

| カテゴリ名                | 製品の説明                               | 製品名                                   | インストールの手順                                                                                                    |
|----------------------|-------------------------------------|---------------------------------------|----------------------------------------------------------------------------------------------------|
| 各種設定・<br>ユーティリ<br>ティ | 外出先から<br>セーフコネク<br>ト/サーバにア<br>クセスする | セーフコネク<br>ト <sup>®</sup> /クライ<br>アント* | Windows 7アップグレード後はご利用できません。                                                                                                    |
|                      | 利用シーンに応<br>じて通信環境を<br>切り換える         | MobileOptimizer*                      | Windows 7アップグレード後はご利用できません。                                                                                                    |
|                      | ワンタッチス<br>タートボタン<br>の設定をする          | ワンタッチス<br>タートボタン<br>の設定               | 再インストールの必要はありません(アンインストー<br>ル不可)。                                                                                                    |
|                      | 省電力の設定<br>をする                       | ECOモード設<br>定ツール                       | 再インストールの必要はありません(アンインストー<br>ル不可)。                                                                                                    |
|                      |                                     | パワーオフUSB<br>充電の設定 <sup>*</sup>        | 再インストールの必要はありません(アンインストー<br>ル不可)。                                                                                                    |
|                      |                                     | 節電設定ツール*                              | 再インストールの必要はありません(アンインストー<br>ル不可)。                                                                                                    |
|                      | バッテリをリ<br>フレッシュ・診<br>断する            | バッテリ・リ<br>フレッシュ&<br>診断ツール*            | C:¥APSETUP ¥NECBATT ¥setup.exeを実行<br>し、画面の指示に従ってインストールしてください。                                                                                                    |
|                      | AV鑑賞時の<br>LEDランプ消<br>灯設定をする         | LED消灯の設定*                             | C: ¥APSETUP ¥AVDmLEDフォルダのAVDmInst.<br>msiをダブルクリックして起動してください。<br>LED消灯の設定のインストール画面が表示されます。<br>画面の指示に従いながら、「次へ」ボタンを押してくだ<br>さい。<br>インストールが開始されます。完了したら「閉じる」ボ<br>タンを押してインストール画面を閉じてください。<br>インストールが終了したら、「スタート」メニュー→<br>「シャットダウン」メニュー→「再起動」をクリックし<br>て、パソコンを再起動してください。 |
|                      | マイシグナル<br>の設定をする                    | マイシグナル<br>設定ツール <sup>*</sup>          | 再インストールの必要はありません(アンインストー<br>ル不可)。                                                                                                    |
|                      | オリジナルの<br>マイシグナル<br>を作成する           | マイシグナル<br>クリエーター*                     | C:¥APSETUP ¥MYSIGPC ¥MySignalPC_Setup.<br>msiを実行し、画面の指示に従ってインストールしてく<br>ださい。                                                                                                    |
|                      | ワイヤレスの<br>設定をする                     | ワイヤレスの<br>設定 <sup>*</sup>             | 再インストールの必要はありません(アンインストー<br>ル不可)。                                                                                                    |
|                      | キーボードの<br>収納、引出し時<br>の動作を設定<br>する   | キーボードシ<br>ンクロナイ<br>ザー*                | 再インストールの必要はありません(アンインストー<br>ル不可)。                                                                                                    |
|                      | 彩りプラスの<br>設定をする                     | 彩りプラスの<br>設定 <sup>*</sup>             | C:¥APSETUP ¥AVDm2フォルダのAVDmlnst.msi<br>をダブルクリックして起動してください。<br>彩りプラスの設定のインストール画面が表示されます。<br>画面の指示に従いながら、「次へ」ボタンを押してくだ<br>さい。<br>インストールが開始されます。完了したら「閉じる」ボ<br>タンを押してインストール画面を閉じてください。<br>インストールが終了したら、「スタート」メニュー→<br>「シャットダウン」メニュー→「再起動」をクリックし<br>て、パソコンを再起動してください。    |

| カテゴリ名                | 製品の説明                                                               | 製品名                                                                 | インストールの手順                                                                                                    |
|----------------------|---------------------------------------------------------------------|---------------------------------------------------------------------|----------------------------------------------------------------------------------------------------|
| 各種設定・<br>ユーティリ<br>ティ | 映像を好みに<br>あわせて調整<br>する                                              | 映像調整ツール*                                                            | C:¥APSETUP ¥AVDm2フォルダのAVDmInst.msi<br>をダブルクリックして起動してください。<br>映像調整ツールのインストール画面が表示されます。<br>画面の指示に従いながら、「次へ」ボタンを押してくだ<br>さい。<br>インストールが開始されます。完了したら「閉じる」ボ<br>タンを押してインストール画面を閉じてください。<br>インストールが終了したら、「スタート」メニュー→<br>「シャットダウン」メニュー→「再起動」をクリックし<br>て、パソコンを再起動してください。 |
|                      | 利用シーンに<br>合わせて画面<br>の明るさを変<br>更する                                   | 輝度設定ツール*                                                            | C:¥APSETUP ¥AVDmフォルダのAVDmInst.msi<br>をダブルクリックして起動してください。<br>輝度設定ツールのインストール画面が表示されます。<br>画面の指示に従いながら、「次へ」ボタンを押してくだ<br>さい。<br>インストールが開始されます。完了したら「閉じる」ボ<br>タンを押してインストール画面を閉じてください。<br>インストールが終了したら、「スタート」メニュー→<br>「シャットダウン」メニュー→「再起動」をクリックし<br>て、パソコンを再起動してください。  |
|                      | ハードディスク<br>セーバーの設<br>定をする                                           | ハードディスク<br>セーバー設定<br>ユーティリティ*                                       | C:¥APSETUP ¥HDSaver ¥setup.exeを実行し、<br>画面の指示に従ってインストールしてください。                                                                                                    |
|                      | ワイヤレス<br>LANの設定を<br>する                                              | らくらく無線<br>スタート <sup>®</sup> EX*                                     | C:¥APSETUP ¥RakuRaku ¥WREXSetup.exe<br>を実行し、画面の指示に従ってインストールしてくだ<br>さい。                                                                                                    |
|                      | ディスプレイ<br>の切り換え                                                     | ディスプレイ<br>の切り換え*                                                    | C:¥APSETUP ¥DispSW ¥setup.exe を実行し、<br>画面の指示に従ってインストールしてください。                                                                                                    |
| Lui関連                | PCリモーター<br>サーバ                                                      | PCリモー<br>ターサーバ*                                                     | http://121ware.com/luiにて、「Lui無償アップグ<br>レードパック4」をダウンロードして、インストールし<br>てください。                                                                                                    |
| その他                  | リモコン受信<br>モジュール<br>for BIGLOBE<br>ストリーム<br>(BIGLOBE<br>IR Receiver) | リモコン受信<br>モジュール<br>for BIGLOBE<br>ストリーム<br>(BIGLOBE<br>IR Receiver) | Windows 7アップグレード後はご利用できません。                                                                                                    |
|                      | ネット映像<br> ツール                                                       | ネット映像<br> ツール                                                       | Windows 7アッフクレード後はご利用できません。<br>                                                                                                    |

■その他のソフトウェア

\*お使いのモデルによっては、インストールまたはハードディスクに格納されて いない場合があります。

| カテゴリ名                                                | 製品の説明                                                               | 製品名                                                                  | インストールの手順                                                                                                   |
|------------------------------------------------------|---------------------------------------------------------------------|----------------------------------------------------------------------|----------------------------------------------------------------------------------------------------|
| Microsoft <sup>®</sup><br>Office<br>Personal<br>2007 | Microsoft <sup>®</sup><br>Office<br>Personal<br>Edition 2007        | Microsoft <sup>®</sup><br>Office<br>Personal<br>Edition 2007*        | 添付パッケージから再インストールしてください。                                                                                     |
|                                                      | Microsoft <sup>®</sup><br>Office<br>PowerPoint <sup>®</sup><br>2007 | Microsoft <sup>®</sup><br>Office<br>PowerPoint <sup>®</sup><br>2007* | 添付パッケージから再インストールしてください。                                                                                     |
|                                                      | Microsoft <sup>®</sup><br>Officeの活用<br>方法を知る                        | Microsoft<br>Officeナビ <sup>*</sup>                                   | 添付パッケージから再インストールしてください。                                                                                     |
| インター<br>ネット                                          | ホームページ<br>を検索する                                                     | Yahoo!<br>ツールバー                                                      | 「コマンド ブロンプト」を管理者として実行し、<br>C:¥APSETUP ¥YahooT ¥setup.exe /Sを実行<br>してください。                                   |
|                                                      |                                                                     | JWord プラ<br>グイン                                                      | 「コマンド ブロンプト」を管理者として実行し、<br>C:¥APSETUP ¥JWORD ¥setup.exe /Sを実行<br>してください。                                    |
|                                                      | 有害なホーム<br>ページの閲覧<br>を制限(フィル<br>タリング)                                | i-フィルター<br>(R) 5.0 (使<br>用期間限定版)                                     | 「コマンド プロンプト」を管理者として実行し、<br>C:¥APSETUP ¥IFILTER ¥setup.exe /s /f2C:<br>¥windows ¥temp ¥iFilter.logを実行してください。 |
|                                                      | 電子メールを送<br>受信する                                                     | Windows®<br>メール                                                      | Windows 7アップグレード後はご利用できません。                                                                                 |
|                                                      | 電子メールを送<br>受信する                                                     | Windows Live®<br>メール                                                 | 以下を実行してください。<br>C:¥APSETUP ¥Wlive ¥wlsetup-all.exe                                                          |
|                                                      | 複数のアカウ<br>ントをまとめ<br>て管理                                             | Windows Live <sup>®</sup><br>Messenger                               | 以下を実行してください。<br>C:¥APSETUP ¥Wlive ¥wlsetup-all.exe                                                          |
|                                                      | チャットを楽<br>しむ                                                        | Windows Live<br>Call                                                 | 以下を実行してください。<br>C:¥APSETUP ¥Wlive ¥wlsetup-all.exe                                                          |
|                                                      | デジタルカメ<br>ラ写真を公開<br>する                                              | Windows Live®<br>フォトギャラ<br>リー                                        | 以下を実行してください。<br>C:¥ APSETUP ¥Wlive ¥wlsetup-all.exe                                                         |
|                                                      | データやフォル<br>ダを同期する                                                   | Windows Live<br>Sync                                                 | 以下を実行してください。<br>C:¥APSETUP ¥Wlive ¥wlsetup-all.exe                                                          |
|                                                      | ブログを楽しむ                                                             | Windows Live®<br>Writer                                              | 以下を実行してください。<br>C:¥APSETUP ¥Wlive ¥wlsetup-all.exe                                                          |
| 安心・便利                                                | Windows Live <sup>®</sup><br>フォトギャラ<br>リーをガジェッ<br>トで楽しむ             | WDLC フォト<br>ガジェット                                                    | 以下を実行してください。<br>C:¥APSETUP ¥WDLC_gad ¥setup.bat                                                             |
|                                                      | コンピュータ<br>ウイルスを検<br>出、駆除する                                          | ウイルスバス<br>ター <sup>®</sup> 2009<br>(使用期間限定版)                          | トレンドマイクロ社のページよりウイルスバスター<br>をインストールしてください。<br>http://121ware.com/navigate/support/trd/                       |
|                                                      | 個人情報の流<br>出に備える                                                     | セキュアブレ<br>イン フィッ<br>シュウォール                                           | SecureBrain社のページより最新版のPhishwallを<br>インストールしてください。<br>http://www.securebrain.co.jp/products/client.<br>html  |

| カテゴリ名                                      | 製品の説明                         | 製品名                                                                                        | インストールの手順                                                                                                    |
|--------------------------------------------|-------------------------------|--------------------------------------------------------------------------------------------|----------------------------------------------------------------------------------------------------|
| 安心・便利                                      | データや設定情<br>報をバックアッ<br>プ・復元する  | Roxio<br>BackOnTrack<br>Suite<br>・災害リカバ<br>リ+ファイ<br>ルバック<br>アップ機能<br>・インスタン<br>トリストア<br>機能 | 下記URLよりインストールしてください。<br>http://www.roxio.jp/jpn/support/windows7/<br>index.html                                                  |
|                                            | コンピュータ<br>ウイルスを検<br>出、駆除する    | マカフィー <sup>®</sup><br>インターネット<br>セキュリティ<br>ベーシックエ<br>ディション(使<br>用期間限定版)                    | マカフィー社のページより最新版のマカフィー <sup>®</sup><br>インターネットセキュリティをインストールしてく<br>ださい。<br>http://www.mcafee.com/japan/mcafee/<br>support/         |
| Windows <sup>®</sup><br>Media Center<br>関連 | インターネット<br>でスカパー!<br>を観る      | スカパー!<br>Netてれび                                                                            | 「コマンド ブロンプト」を管理者として実行し、<br>C:¥APSETUP ¥SKP ¥setup.exe /s /v"/<br>qn MAKE_SHORTCUT_S= ¥" ¥" MAKE_<br>SHORTCUT_D= ¥" ¥""を実行してください。 |
|                                            | 音楽を再生する                       | BeatJam<br>Player for<br>Windows<br>Media Center                                           | 下記URLよりアップデートモジュールをダウンロー<br>ドして、アップデートしてください。<br>http://support.justsystems.com/jp/                                              |
|                                            | 音楽配信サー<br>ビス(Mora)を<br>利用する   | Music Store<br>Browser for<br>Windows<br>Media Center                                      | 下記URLよりアップデートモジュールをダウンロー<br>ドして、アップデートしてください。<br>http://support.justsystems.com/jp/                                              |
| AV関連                                       | 画像を編集・加<br>工する                | Corel <sup>®</sup> Paint<br>Shop Pro <sup>®</sup><br>Photo X2                              | 「コマンド ブロンブト」を管理者として実行し、<br>C:¥APSETUP ¥PaintSP ¥setup.exe /s /v"/<br>gn"を実行してください。                                               |
|                                            | 動画を編集、<br>DVDに保存する            | DVD Movie<br>Writer for NEC                                                                | Windows7アップグレード後に一旦アンインストー<br>ルすると、再インストールできません。                                                                                 |
|                                            | DVD-RAMに<br>動画を保存する           | DVD-Movie<br>AlbumSE 4.6<br>CPRM for NEC                                                   | Windows 7アップグレード後はご利用できません。                                                                                                    |
|                                            | ブルーレイ<br>ディスクに動<br>画を保存する     | BD-Movie<br>Album 1.1*                                                                     | Windows 7アップグレード後はご利用できません。                                                                                                    |
|                                            | 音楽の再生や曲<br>の管理をする             | BeatJam<br>2009 for NEC                                                                    | 下記URLよりアップデートモジュールをダウンロー<br>ドして、アップデートしてください。<br>http://support.justsystems.com/jp/                                              |
|                                            | BD/DVD/CD<br>に音楽やデー<br>タを保存する | Roxio<br>Creator LJ                                                                        | 下記URLよりインストールしてください。<br>http://www.roxio.jp/jpn/support/windows7/<br>index.html                                                  |
| TV関連                                       | TV番組表を見る                      | G-GUIDE <sup>®</sup><br>for Windows <sup>*</sup>                                           | 「コマンド ブロンブト」を管理者として実行し、<br>C:¥APSETUP ¥GGW ¥setup.exe -s -f2c:<br>¥windows ¥temp ¥GGWinst.logを実行してく<br>ださい。                      |
| 実用·趣味                                      | FeliCaを活用<br>する               | かざしてナビ<br>for NEC*                                                                         | Windows 7アップグレード後はご利用できません。                                                                                                    |
|                                            |                               | FeliCaポート<br>自己診断 <sup>*</sup>                                                             | 下記サイトからWindows7対応版が提供予定です。<br>http://www.sony.co.jp/Products/felica/pcrw/                                                        |

| カテゴリ名             | 製品の説明                                    | 製品名                                               | インストールの手順                                                                                                    |
|-------------------|------------------------------------------|---------------------------------------------------|----------------------------------------------------------------------------------------------------|
| 実用·趣味             | FeliCaを活用<br>する                          | FeliCa<br>Secure<br>Client*                       | 下記サイトからWindows7対応版が提供予定です。<br>http://www.sony.co.jp/Products/felica/pcrw/                                                                                  |
|                   |                                          | EdyViewer*                                        | 「コマンド プロンプト」を管理者として実行し、<br>c:¥APSETUP ¥EDY_VIEW ¥setup.exe -s -f1<br>"C:¥APSETUP ¥EDY_VIEW ¥setup.iss" -f2"c:<br>¥Windows ¥Temp ¥Edy.log を実行してください。        |
|                   |                                          | SFCard                                            | 下記サイトからWindows7対応版が提供予定です。                                                                                                    |
|                   |                                          | Viewer2*                                          | http://www.sony.co.jp/Products/felica/pcrw/                                                                                                    |
|                   |                                          | NFRMPCViewer*                                     | Windows 7アップグレード後はご利用できません。                                                                                                    |
|                   |                                          | シンプルログ<br>オン for NEC*                             | 「コマンド ブロンプト」を管理者として実行し、<br>C:¥APSETUP ¥splogon ¥Setup.exe /s /f1<br>"C:¥APSETUP ¥splogon ¥Setup.iss" /f2"C:<br>¥Windows ¥Temp ¥splogon.log"を実行してく<br>ださい。  |
|                   |                                          | シンプルログ<br>オン for NEC<br>(顔認証機能)*                  | Windows 7アップグレード後はご利用できません。                                                                                                    |
|                   |                                          | パーソナル<br>シェルター<br>for NEC*                        | 「コマンド プロンプト」を管理者として実行し、<br>C:¥APSETUP ¥P_SHEL ¥setup.exe /s<br>/f1"C:¥APSETUP ¥P_SHEL ¥Setup.iss"<br>/f2"C:¥Windows ¥Temp ¥pshelter.log"を実行<br>してください。     |
|                   |                                          | スクリーンセー<br>バーロック2*                                | 「コマンド ブロンプト」を管理者として実行し、<br>C:¥APSETUP ¥SCR_LOCK ¥Setup.exe /s /<br>f1"C:¥APSETUP ¥SCR_LOCK ¥Setup.iss" /<br>f2"C:¥Windows ¥Temp ¥screen.log"を実行し<br>てください。 |
|                   |                                          | かんたん登録2*                                          | 「コマンド ブロンブト」を管理者として実行し、<br>C: ¥APSETUP ¥E_REG ¥Setup.exe /s /f1"C:<br>¥APSETUP ¥E_REG ¥Setup.iss" /f2"C: ¥Windows<br>¥Temp ¥kantan.log" を実行してください。         |
| ー<br>デリ<br>ジ<br>し |                                          | FeliCa かざ<br>して転送[画<br>像] for NEC <sup>*</sup>    | 下記URLよりアップデートモジュールをダウンロー<br>ドして、アップデートしてください。<br>http://support.justsystems.com/jp/                                                                        |
|                   |                                          | FeliCa かざ<br>して転送[テ<br>キスト] for<br>NEC*           | 下記URLよりアップデートモジュールをダウンロー<br>ドして、アップデートしてください。<br>http://support.justsystems.com/jp/                                                                        |
|                   |                                          | FeliCaブラウ<br>ザエクステン<br>ション*                       | 下記サイトからWindows7対応版が提供予定です。<br>http://www.sony.co.jp/Products/felica/pcrw/                                                                                  |
|                   | テレビ局のオ N<br>リジナルガ シ<br>ジェットを楽 版<br>しむ (; | NHK時計ガ<br>ジェット(青<br>版) / NHK時<br>計ガジェット<br>(木目調版) | 「ガジェットをデスクトップに追加」で「NHK時計」を<br>ダブルクリックしてください。<br>一覧にない場合は「コントロール パネル」ー「デスク<br>トップのカスタマイズ」-「Windowsによりインス<br>トールされたデスクトップ ガジェットの復元」をク<br>リックしてください。          |
|                   |                                          | NewsGadget<br>日テレ                                 | 「ガジェットをデスクトップに追加」で「NewsGadget<br>日テレ」をダブルクリックしてください。<br>一覧にない場合は「コントロールパネル」-「デスク<br>トップのカスタマイズ」-「Windowsによりインス<br>トールされたデスクトップ ガジェットの復元」をク<br>リックしてください。   |

| カテゴリ名 | 製品の説明                           | 製品名                                       | インストールの手順                                                                                                    |
|-------|---------------------------------|-------------------------------------------|----------------------------------------------------------------------------------------------------|
| 実用·趣味 | テレビ局のオ<br>リジナルガ<br>ジェットを楽<br>しむ | TBS News-i<br>ガジェット                       | 「ガジェットをデスクトップに追加」で「TBS Newsi」<br>をダブルクリックしてください。<br>一覧にない場合は「コントロール パネル」-「デスク<br>トップのカスタマイズ」-「Windowsによりインス<br>トールされたデスクトップ ガジェットの復元」をク<br>リックしてください。                                                                                                    |
|       |                                 | ラフちゃんねる<br>「ラフコット」<br>ラフちゃんねる<br>「ラフくん時計」 | カシェットをテスクトッフに追加」で ラノコット]<br>もしくは「ラフくん時計」をダブルクリックしてくだ<br>さい。<br>一覧にない場合は「コントロール パネル」-「デスク<br>トップのカスタマイズ」-「Windowsによりインス<br>トールされたデスクトップ ガジェットの復元」をク<br>リックしてください。                                                                                                    |
|       |                                 | テレ朝<br>ガジェット                              | 「ガジェットをデスクトップに追加」で「tv asahi」を<br>ダブルクリックしてください。<br>一覧にない場合は「コントロール パネル」-「デスク<br>トップのカスタマイズ」-「Windowsによりインス<br>トールされたデスクトップ ガジェットの復元」をク<br>リックしてください。                                                                                                    |
|       |                                 | テレビ東京<br>あにてれ<br>がじぇっと                    | 「ガジェットをデスクトップに追加」で「あにてれ」を<br>ダブルクリックしてください。<br>一覧にない場合は「コントロール パネル」-「デスク<br>トップのカスタマイズ」-「Windowsによりインス<br>トールされたデスクトップ ガジェットの復元」をク<br>リックしてください。                                                                                                    |
|       | はがきをつくる                         | 筆ぐるめ<br>Ver.16 for<br>NEC                 | 「コマンド ブロンプト」を管理者として実行し、下記の<br>2つのコマンドを実行してください。<br>C:¥APSETUP ¥FUDEGRM ¥Fgwset.exe /w /l<br>C:¥APSETUP ¥FUDEGRM ¥Main ¥setup.exe<br>/w /s /v" /qb-SILENT= ¥"1 ¥" ALLUSERS=<br>¥"1 ¥" TARGETDIR= ¥"C:¥¥¥" USERNAME=<br>¥"NEC PC-USER ¥" COMPANYNAME= ¥" ¥"<br>NOREBOOT= ¥"1 ¥" ISNEC= ¥"1 ¥" /*v ¥"C:<br>¥Windows ¥Temp ¥Fgw16.log ¥"" |
|       | ラベルを作成<br>する                    | ラベルマイ<br>ティ セレク<br>ト2                     | 下記URLよりアップデートモジュールをダウンロー<br>ドして、アップデートしてください。<br>http://support.justsystems.com/jp/                                                                                                    |
|       | 家計簿をつける                         | てきぱき家計<br>簿マム6                            | 下記URLよりアップデートモジュールをダウンロー<br>ドして、アップデートしてください。<br>http://www.softnet.co.jp/new/taiou1-2.htm                                                                                                    |
|       | 病気やケガに<br>ついて調べる                | 時事通信・家庭<br>の医学・血液サ<br>ラサラ健康事典             | C:¥APSETUP ¥igaku ¥SetupS.vbsをダブルク<br>リックしてください。                                                                                                    |
|       | オンライン、オ<br>フラインで辞<br>書を利用する     | デ辞蔵PC                                     | 「コマンド プロンプト」を管理者として実行し、<br>C:¥APSETUP ¥Dejizo ¥setup.exe /s /v/qnを<br>実行してください。                                                                                                    |
|       | 地図を見る                           | デジタル全国<br>地図 its-mo<br>Navi (使用期<br>間限定版) | 下記サイトからWindows7対応版が提供予定です。<br>http://www.zmap.net/faq/howtobuy.html#23                                                                                                    |
|       | 交通情報を検<br>索する                   | 駅すぱあと<br>(Windows)                        | (株)ヴァル研究所の「優待バージョンアップ」から別<br>途入手されたWindows <sup>®</sup> 7対応版を参照願います。                                                                                                    |
|       |                                 | 乗換案内 for<br>NEC                           | 「コマンド プロンプト」を管理者として実行し、<br>C:¥APSETUP ¥Norikae ¥Setup.exe /s /sl=1<br>を実行してください。                                                                                                    |

| カテゴリ名      | 製品の説明            | 製品名                                       | インストールの手順                                                                                                    |
|------------|------------------|-------------------------------------------|----------------------------------------------------------------------------------------------------|
| 実用·趣味      | 交通情報を検<br>索する    | 駅探エクスプ<br>レス(使用期<br>間限定版)                 | 以下を実行してください。<br>C:¥APSETUP ¥ekitan ¥nec_ekitanSetup.exe                                                                          |
|            | 電子書籍を読む          | FlipViewer                                | 「コマンド プロンプト」を管理者として実行し、<br>C:¥¥APSETUP ¥Flipbook ¥Setup.exe /S /<br>v"/I*v c:¥windows ¥temp ¥FV.log /qn<br>allusers=1"を実行してください。 |
|            | PDFファイル<br>を表示する | Adobe <sup>®</sup><br>Reader <sup>®</sup> | 「コマンド ブロンブト」を管理者として実行し、<br>C:¥APSETUP ¥Adobe ¥AdbeRdr910_ja_JP.<br>exe /sAllを実行してください。                                           |
| 学習・ゲー<br>ム | 脳を鍛える            | 脳力<br>トレーナー                               | 「コマンド プロンプト」を管理者として実行し、<br>C:¥WINDOWS ¥SYSTEM32 ¥msiexec.exe /i<br>"C:¥APSETUP ¥Nouryoku ¥Setup.msi" /qb!<br>を実行してください。          |
|            | 本格将棋を楽<br>しむ     | 100万人のた<br>めの金沢将棋<br>レベル100               | 「コマンド ブロンプト」を管理者として実行し、<br>C:¥APSETUP ¥100Shogi ¥setup.exe -s -f2c:<br>¥windows ¥temp ¥v_k_shogi100.logを実行し<br>てください。            |
|            | 本格囲碁を楽<br>しむ     | 100万人の<br>ための囲碁                           | 「コマンド ブロンプト」を管理者として実行し、<br>C:¥APSETUP ¥100lgo ¥setup.exe -s -f2c:<br>¥windows ¥temp ¥v_sgo100man.logを実行し<br>てください。               |
|            | 本格麻雀を楽<br>しむ     | 100万人の<br>ための3D麻雀                         | 「コマンド ブロンブト」を管理者として実行し、<br>C:¥APSETUP ¥100Majon3D ¥setup.exe -s -f2c:<br>¥windows ¥temp ¥v_100man_mj.logを実行し<br>てください。           |
|            | トランプゲー<br>ムを楽しむ  | 大富豪<br>Plus5                              | 「コマンド ブロンブト」を管理者として実行し、<br>C:¥APSETUP ¥Daifugou ¥setup.exe -s -f2c:<br>¥windows ¥temp ¥fugou.logを実行してください。                       |

## **MEMO**

## **MEMO**

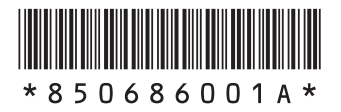

初版 2009年10月 NEC 853-850686-001-A Printed in Japan

◎NEC Corporation, NEC Personal Products, Ltd. 2009 日本電気株式会社、NECパーソナルプロダクツ株式会社の許可なく複製、改変などを行うことはできません。 NECパーソナルプロダクツ株式会社 〒141-0032 東京都品川区大崎一丁目11-1(ゲートシティ大崎 ウエストタワー)

このマニュアルは再生紙を使用しています。